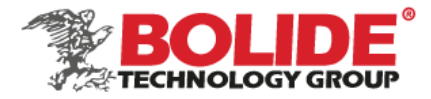

Dear users, functional setting of this device requires some expertise. Therefore, please carefully read and fully understand the instruction before use.

# DashCam Installation and debug manual

(APP: iCalibration)

Applicable models: MVR-DSC-AI2

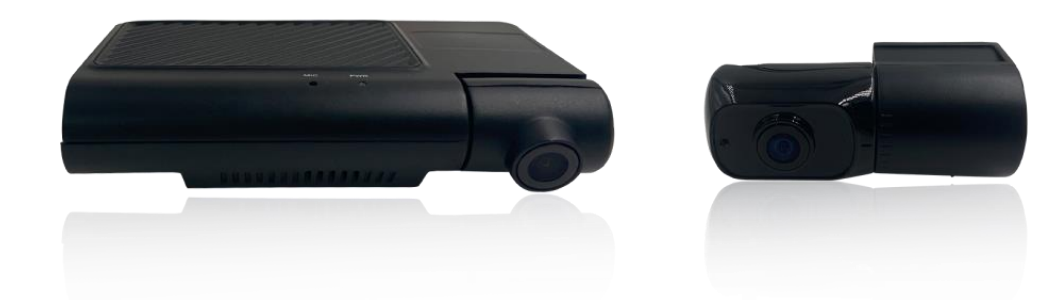

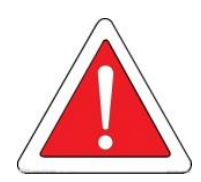

Thank you for choosing our product. Difference between models or product upgrading may result in appearance or features different from those described in the instruction; thus, it all depends on the actual product or you can contact the manufacturer. Information contained herein is subject to irregular change without prior notice.

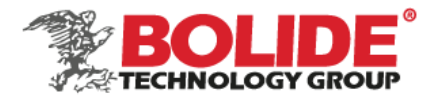

# Catalog

| <u>I. Produ</u> | <u>ct description</u> 4                       |
|-----------------|-----------------------------------------------|
| <u>1.</u>       | Product introduction                          |
| <u>2.</u>       | Product features4                             |
| <u>3.</u>       | Product interface                             |
| <u>4.</u>       | Product size                                  |
| <u>II.</u>      | Equipment and installation7                   |
| <u>1.</u>       | SIM card, TF card installation7               |
| <u>2.</u>       | MVR-DSC-AI2 host installation8                |
| <u>3.</u>       | MVR-DSC-AI2 camera installation9              |
| <u>III.</u>     | Software debugging10                          |
| <u>1.</u>       | Log in to the Operation and Maintenance APP10 |
| <u>1.1</u>      | Simulation speed setting11                    |
| <u>2.</u>       | Streaming11                                   |
| <u>3.</u>       | DSM algorithm12                               |
| <u>3.1</u>      | DSM calibration                               |
| <u>3.1.1</u>    | Correct the camera position                   |
| <u>3.1.2</u>    | Prame drawing                                 |
| <u>3.1.3</u>    | <u>Start calibration</u> 14                   |
| <u>3.1.4</u>    | Frame drawing15                               |
| <u>3.2</u>      | DSM parameter                                 |
| <u>4.</u>       | ADAS algorithm                                |
| <u>4.1</u>      | ADAS calibration                              |
| <u>4.1.1</u>    | Correct the camera position                   |
| <u>4.1.2</u>    | Prame drawing                                 |
| <u>4.1.3</u>    | Enter vehicle parameter information           |
| <u>4.1.4</u>    | Frame drawing21                               |

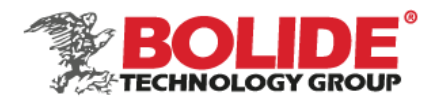

| <u>4.2</u> | ADAS parameters                                            |
|------------|------------------------------------------------------------|
| <u>5.</u>  | Vehicle information24                                      |
| <u>6.</u>  | Date/time25                                                |
| <u>7.</u>  | <u>Network settings</u> 26                                 |
| <u>8.</u>  | Authorization27                                            |
| <u>9.</u>  | <u>Display</u> 28                                          |
| <u>10.</u> | Record settings                                            |
| <u>11.</u> | Recording plan (need to be set in timing recording mode)29 |
| <u>12.</u> | <u>Main stream</u>                                         |
| <u>13.</u> | Sub-stream                                                 |
| <u>14.</u> | <u>Sensor</u>                                              |
| <u>15.</u> | <u>Speed</u>                                               |
| <u>16.</u> | Acceleration                                               |
| <u>17.</u> | Other alarms                                               |
| <u>18.</u> | <u>Ai alarms</u>                                           |
| <u>19.</u> | Device restart                                             |
| <u>20.</u> | Configuration management                                   |
| <u>21.</u> | Device format                                              |
| <u>22.</u> | <u>Left/right turn signal test</u> 41                      |
| <u>23.</u> | Log configuration                                          |
| <u>24.</u> | <u>Wireless</u>                                            |
| <u>25.</u> | <u>Video search</u>                                        |
| <u>26.</u> | <u>System message</u>                                      |
| <u>27.</u> | Algorithm information                                      |

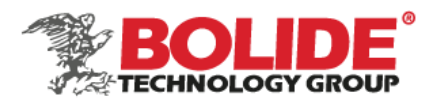

# I. Product description

# **1.** Product introduction

The AI Dashcam (MVR-DSC-AI2) is a powerful and easy-installed 1080P AHD recorder for vehicle surveillance with remote monitoring, with ADAS and DSM function optional. This road-facing Dashcam support up to 3 channels of recording, with GPS + 4G + Wi-Fi function, and extended up to 2 channels of 720P AHD in-cabin cameras. It supports H.265 / H.264 compression and decompression with Dual TF card storage (256 GB each), recording real-time video, GPS, and alarm data.

Suitable for online car-hailing, taxis, minivans, private cars, etc.

- **2.** Product features
- ► Hidden antenna design, without external antenna installation.
- Special integrated design to the external GPS module/antenna or in-cabin camera (MVR-DSC-AI2) with built-in antenna and provides better GPS signal and performance than other regular dashcam designs, help the interference to the GPS signal from the recorder circuit.
- Support up to 3 channels AHD camera inputs, with 1 channel 1080P AHD +2 channels 720P AHD full-frame recording.
- Optional with ADAS, DSM, face recognition function (if ADAS, DSM algorithm is supported, the device only supports 2 channels).
- Dual TF cards video storage, the single card supports up to 256GB.
- Compatible with H.265 / H.264 video encoding.
- Built-in Wi-Fi as a hotspot, used for wireless connection between mobile phones and devices, using mobile APP settings to view device parameters, status, playback video, and other functions.
- Support MIC & speaker
- Built-in 1-way yellow and blue bi-color indicator light to indicate the device's working status, hidden design avoids interfering with the driver's sight.
- Support an emergency alarm button.
- Support an integrated 3-axis accelerometer (G-Sensor) and 3-axis gyroscopes (total 6 axis), to detect a crash, harsh braking, acceleration, and cornering.

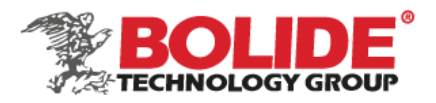

- ▶ With a built-in Mini USB 2.0 for export of recorded data and equipment maintenance.
- Support low voltage protection, when the voltage is lower than 8.5V, the device will automatically shut down (shutdown voltage value can be set, the default value is 8.5V).
- ▶ 9V-36V DC power supply.
- ▶ Operating Temperature -25°C~ + 75°C, Storage temperature -40°C~+80°C.

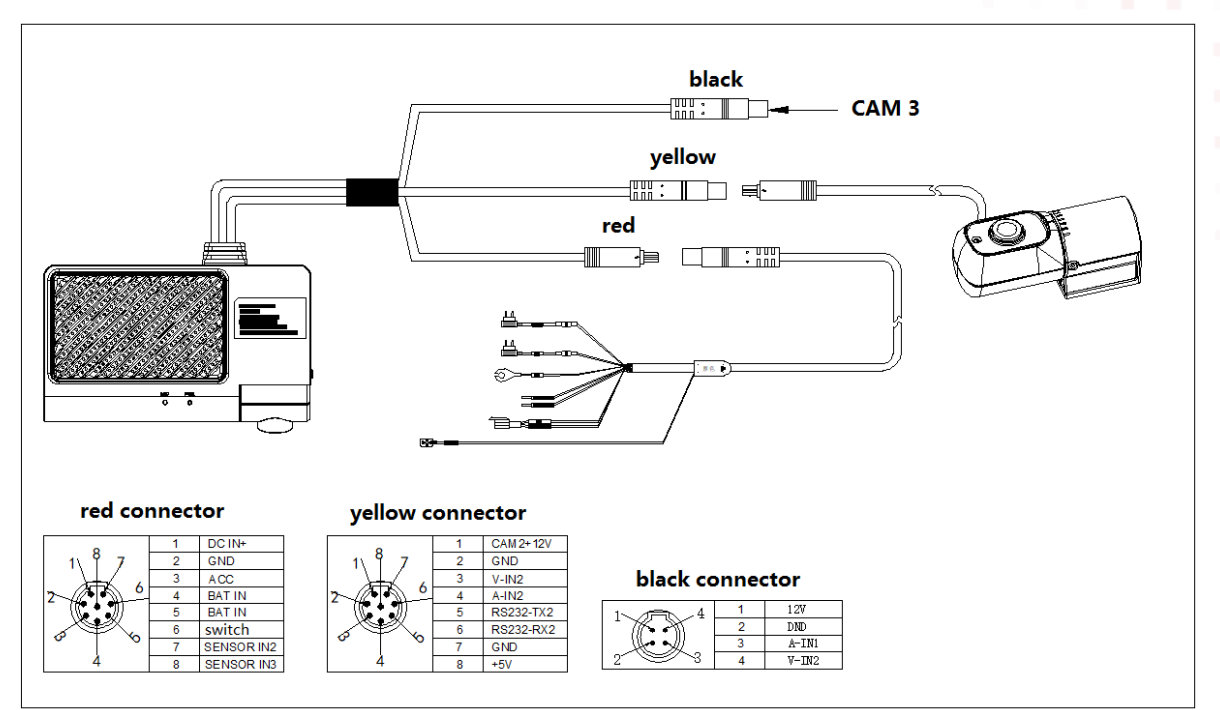

3. Product interface

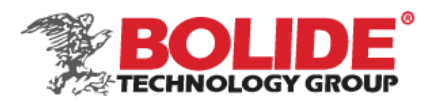

# **4.** Product size

MVR-DSC-AI2:

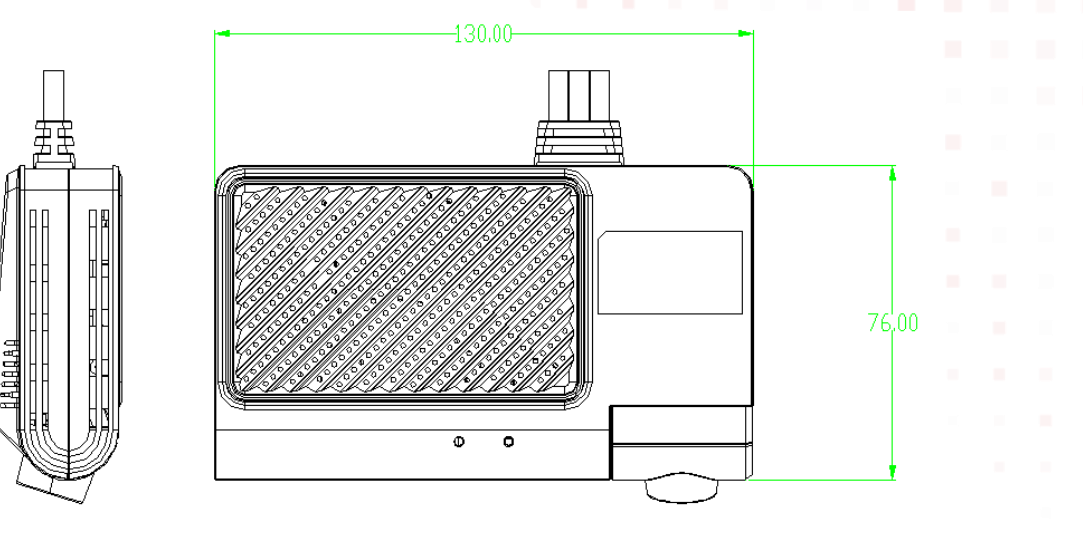

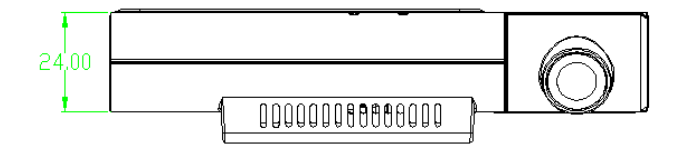

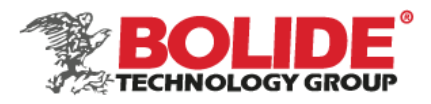

- II. Equipment and installation
- 1. SIM card, TF card installation

Open the flip cover and insert it into the TF/SIM slot on the side of the main unit. Note: If you pull out the TF/SIM card, press to eject the TF/SIM card.

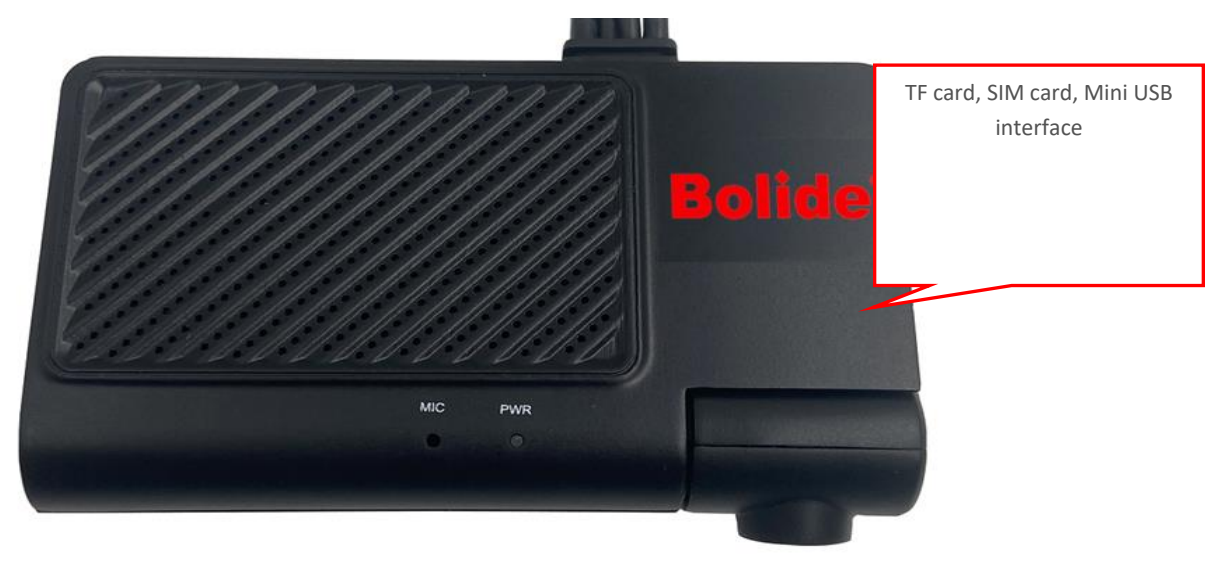

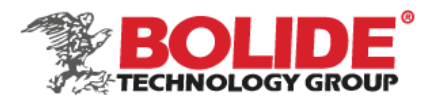

# 2. MVR-DSC-AI2 host installation

#### a. Installation location

For small cars, the front-view camera should be installed in the upper middle of the windshield, As shown below, within 20cm on the left and right of the center axis of the vehicle.

Before installation, you can use the mobile phone operation and maintenance APP to calibrate the screen, and then use 3M glue to paste after confirming the angle and installation position.

Installation reference diagram:

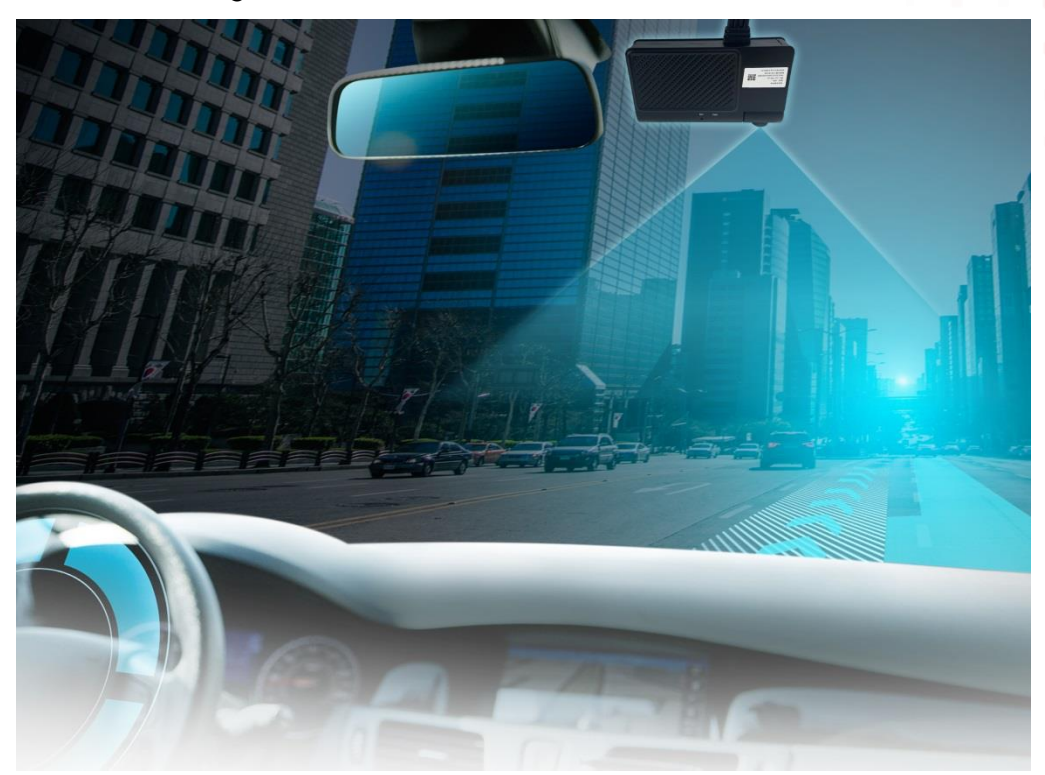

b. Installation method

- \* Use alcohol cotton to wipe clean the pre-installed area of the windshield.
- \* Remove the 3M glue and lens protective film of the front view camera

\* Preliminarily adjust the camera angle before sticking and fixing. If the front windshield is perpendicular to the ground, you need to install a bracket; if the angle between the front windshield and the ground is less than 90°, adjust the tilt angle as appropriate, and stick the front camera horizontally Upper windshield (can be installed with the help of a square ruler or a

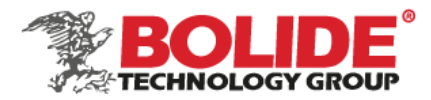

spirit level).

Angle adjustment:

After the camera is installed on the glass surface of the car, the angle of the camera can be adjusted by adjusting the internal screw of the camera with an inner hexagonal tool;

3. MVR-DSC-Al2 camera installation

First use a rag to clean and wipe the glass surface, and then apply a layer of adhesion promoter. After about 10 seconds, stick the 3M sticker and press for 30 seconds.

Finally, press the camera firmly on the glass (slowly press the side on the glass to avoid blisters), and do not move it for 20-30 seconds. After 20-30 seconds, the camera will stand tightly on the glass.

Note: Do not tear off after sticking it, and then sticking it on again, you must ensure that it is in place once. If you tear off and repost it, you need to use a new 3M sticker and follow the installation steps again

Installation angle diagram:

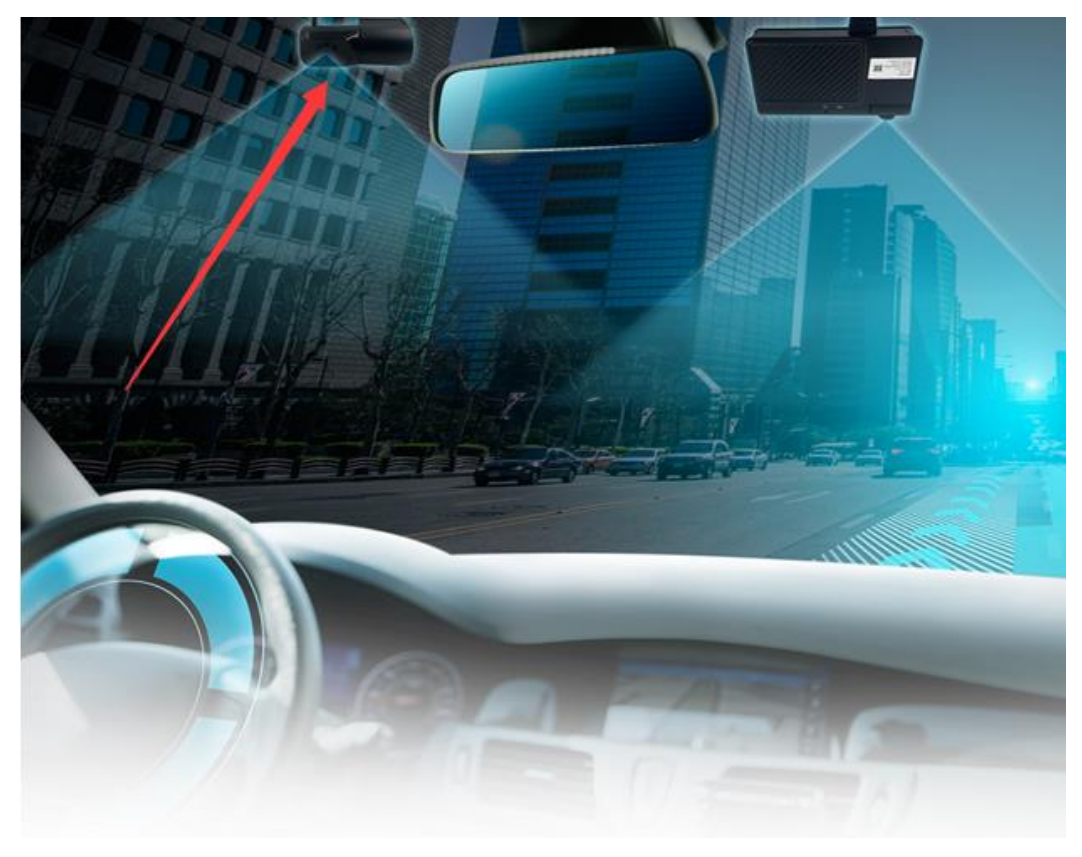

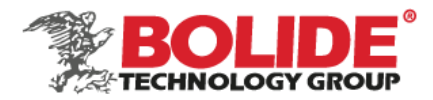

# MVR-DSC-Al2can customize DSM function

- III. Software debugging
- 1. Log in to the Operation and Maintenance APP
- When the device is started, the MVR-DSC-AI2 terminal will automatically share the hotspot with icar\_MAC and icar88168 as the SSID and password (the terminal will broadcast the IMEI number after the device is powered on).
- 2. Open the operation and maintenance software, connect to the MVR-DSC-AI2 terminal WIFI, select the IP server address of the WIFI login mode, and click login (the default account password, if you cannot log in, please contact our technology to obtain the account password), the default account: admin, password: 888888 ;As shown below:

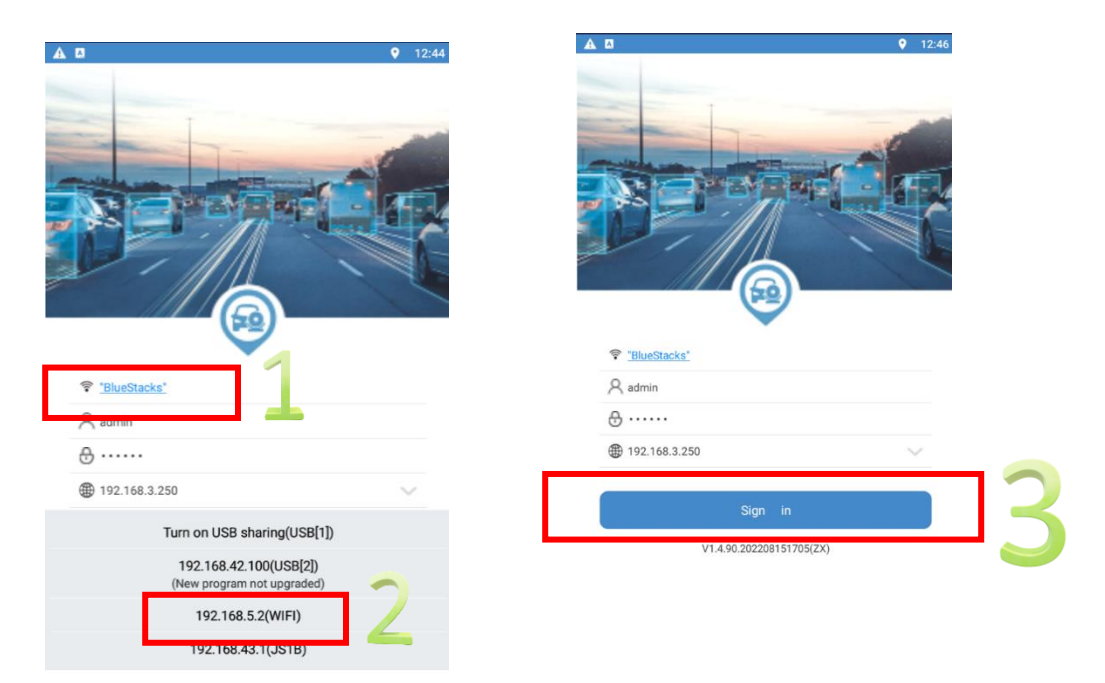

\* Open the operation and maintenance software, as shown in the figure:

Note: The software will be updated from time to time. Due to the different versions of the APP installed, some UI functions may be different.

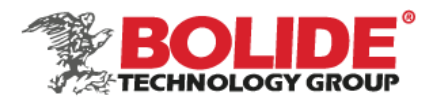

1.1 Simulation speed setting

#### Simulation speed method:

Select Vehicle as the speed acquisition method, and set the coefficient to 123456+xx(the speed you want to set,cannot more than 100), such as set 12345670, then it will show 70km/h at video side(Office test).

If it is installed in a vehicle test, there is no need to set the simulated speed, and the device will generate a DSM/ADAS alarm based on the actual speed.

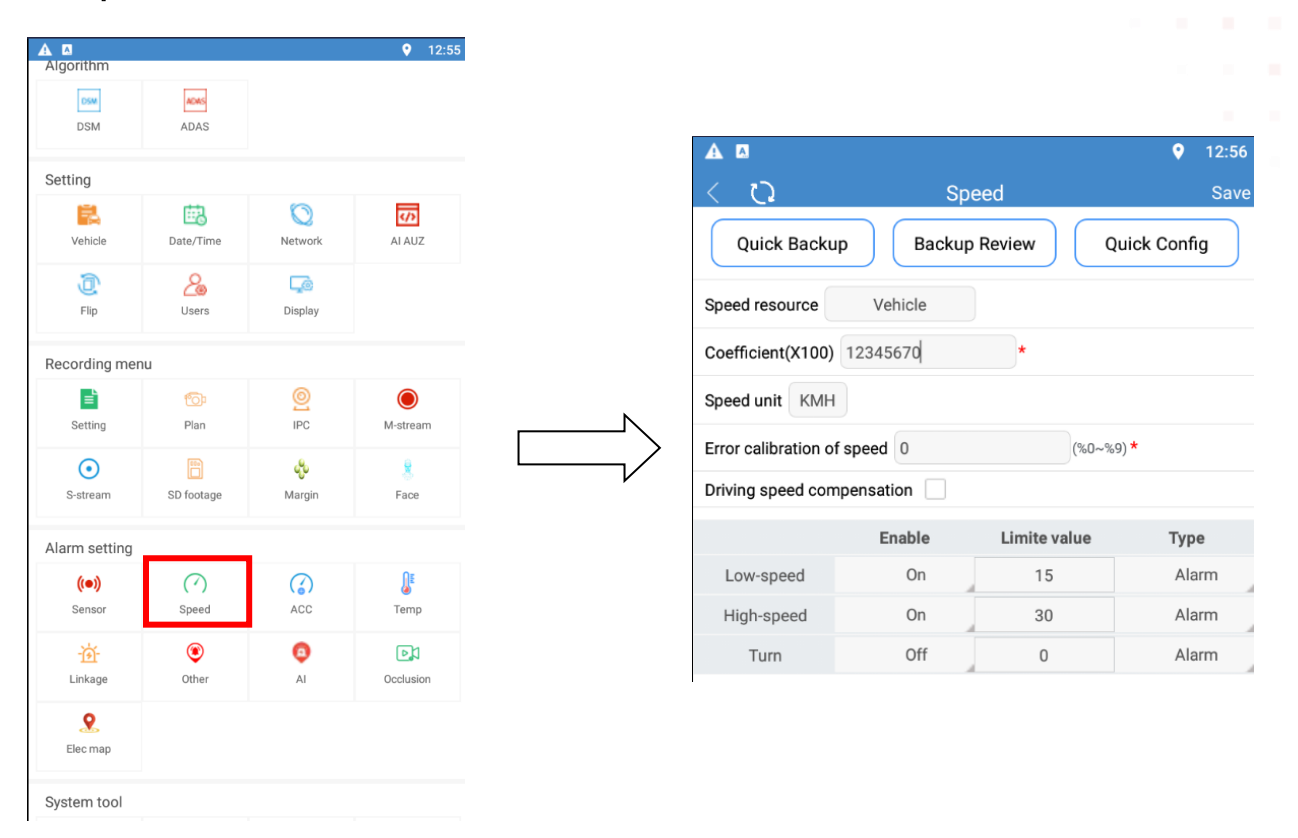

The speed interface refers to Article 15 of Part III:

#### 2. Streaming

The mobile phone preview screen through iCalibration software is mainly used to adjust the installation position of the camera.

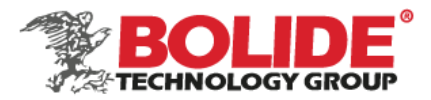

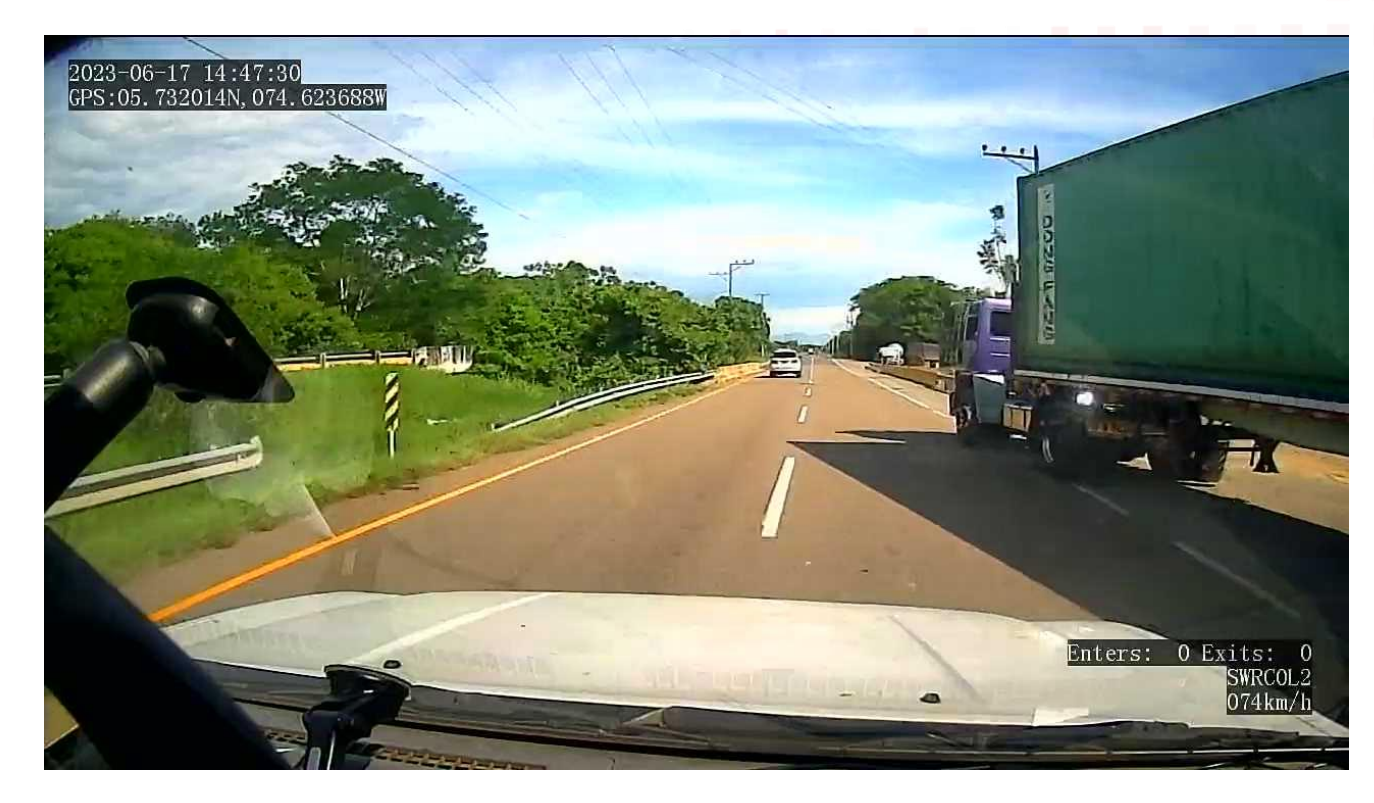

# 3. DSM algorithm

After entering the iCalibration APP software, click [DSM algorithm], including DSM calibration and DSM parameter settings, as shown in the figure:

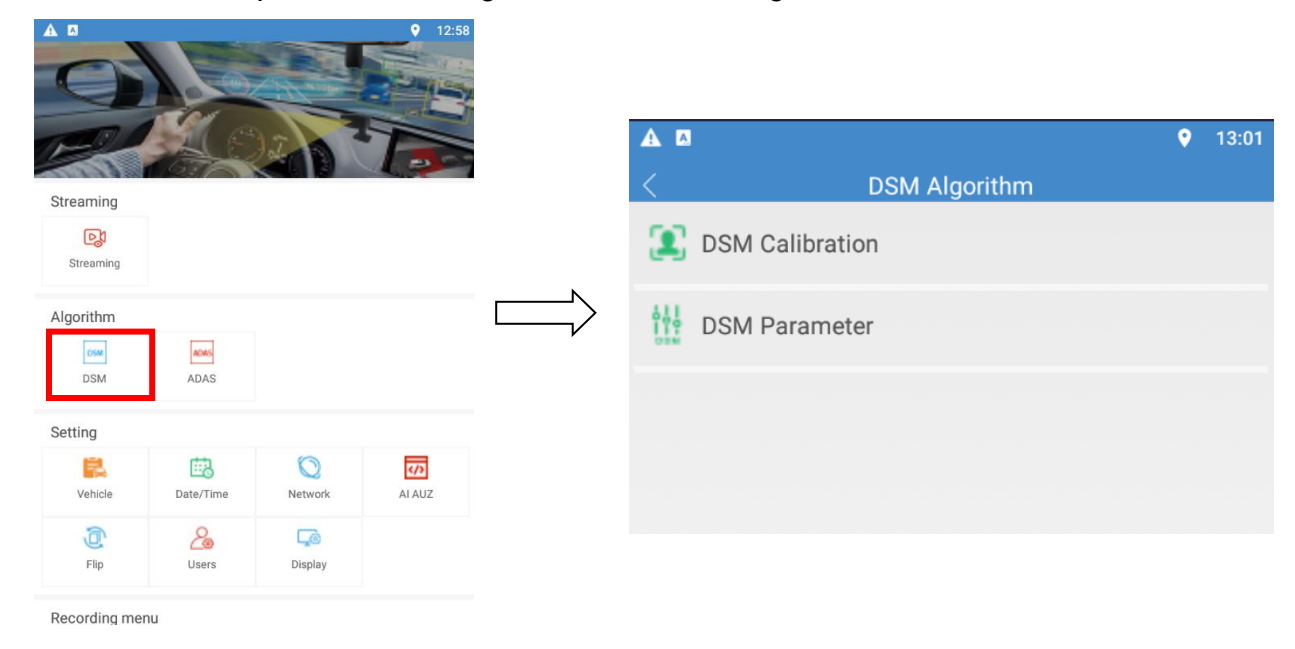

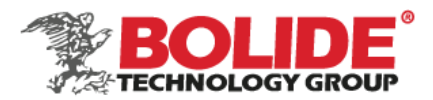

# 3.1 DSM calibration

- 3.1.1 Correct the camera position
  - After entering the calibration interface, start the first step of calibration. Drag the calibration frame to the face position, install the mode [select left/right according to the actual use]
  - Click 【Cancel】 to cancel the calibration and return to the initial interface of DSM;
  - Click on the 【Help】 floating window at the top right, and a prompt box will pop up 【Adjust the camera position to make sure your seat is within 30 degrees of the front】. When you are finished, click 【Next step】, and follow the prompts to complete Correction. After completion, click the 【Cancel】 button to return to the calibration interface.

#### 3.1.2 Frame drawing

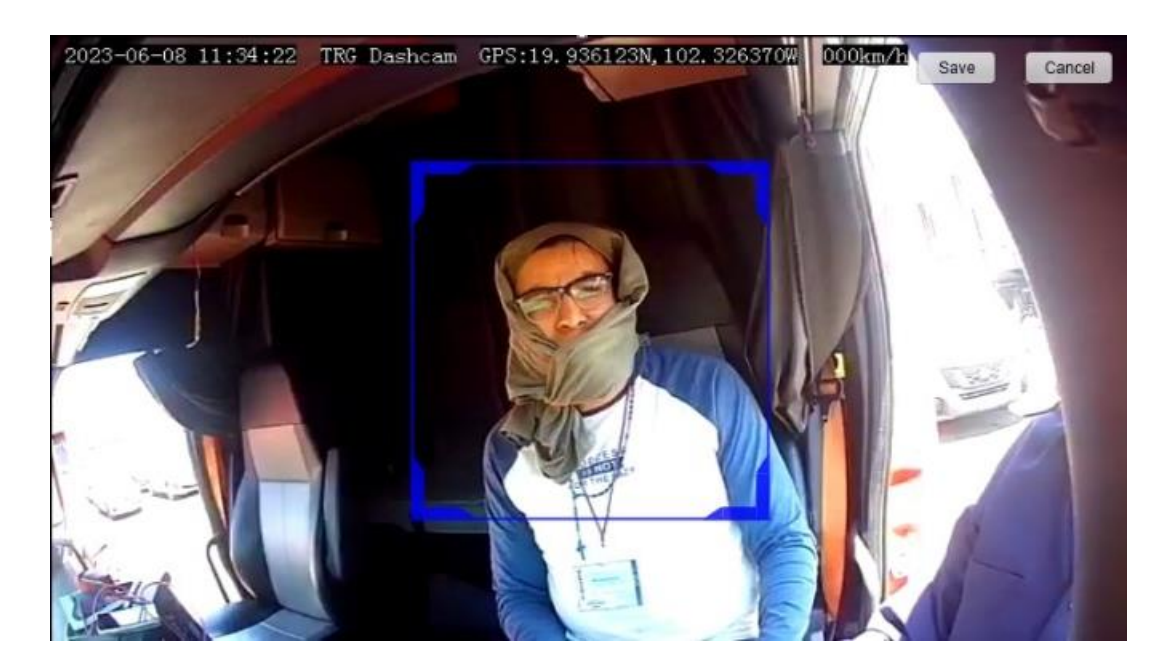

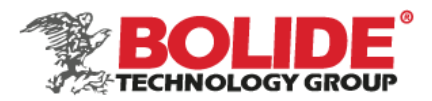

# 3.1.3 Start calibration

- After entering the second step of the calibration interface, the voice broadcast:

   [Please look straight ahead, keep your position still, and make sure that your face is
   in the center of the current interface]; the server returns to
   [Calibration Start], and
   the voice broadcast:
   [Calibration, please Wait patiently];
- If the calibration is successful, it will play 【Calibration Successful】 and voice broadcast 【Calibration Successful】;
- Click 【Previous Step】 to return to the previous step, that is, the interface of correcting the camera position;
- Click the 【Help】 floating window at the upper right, and a prompt box will pop up 【Please look straight ahead, keep your position still, and make sure that your face is in the center of the current interface】, and you can complete the correction according to the prompts. After completion, click the 【Close】 button to return to the calibration interface.
- If the calibration fails, the user needs to calibrate again.
- According to the failure reason returned by the server, the user is prompted and the calibration is restarted:
  - The server returns 【Calibration failed, abnormal face orientation】: Voice broadcast 【Calibration failed, please adjust camera angle and restart calibration】, prompt 【Calibration failed, camera angle is too large】;
  - The server returns 【Calibration failed, there is no face frame in the calibration】: Voice broadcast 【Calibration failed, please place the face in the center of the blue frame, restart the calibration】, prompt 【Calibration failed, please place the face in the center of the blue frame】;
  - 3. Unknown reason of failure: Voice broadcast 【Calibration failed, please restart

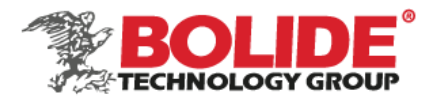

calibration ], prompt 【Calibration failed, please restart calibration ].

# 3.1.4 Frame drawing

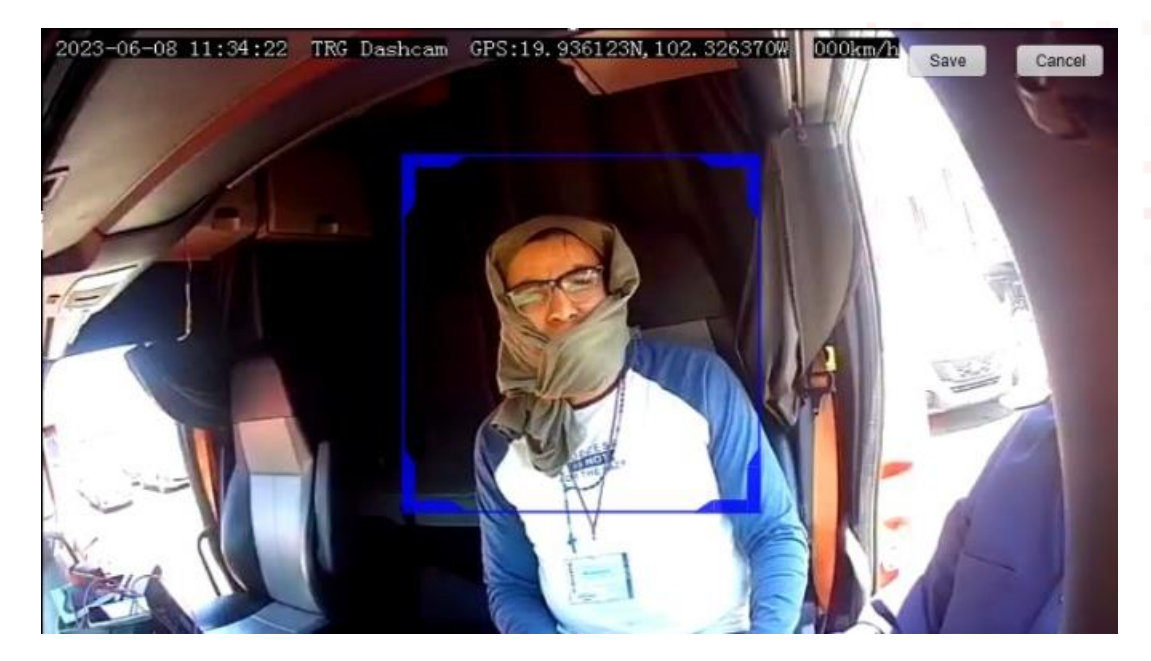

3.2 DSM parameter

Through the DSM parameter setting, the specified DSM alarm can be configured. Such as closed eye alarm: alarm enable open/close, alarm trigger speed, alarm high and low speed critical value, alarm duration, alarm time gap, etc.

image detection and rendering switch (ON/OFF) : Al algorithm box is displayed on the screen (ON) , Al algorithm box is not displayed on the screen (OFF).

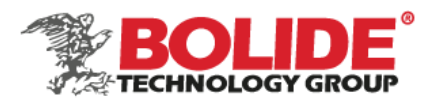

# DSM parameter

| A 0                                  | <b>9</b> 13:05          |                                         |                         |
|--------------------------------------|-------------------------|-----------------------------------------|-------------------------|
| < 🗘 DSM parameter setting            |                         |                                         |                         |
| Restore Quick Backup Review          | Quick Config            |                                         |                         |
| Image detection and rendering Switch |                         |                                         |                         |
| Eyeclose alarm                       | Save                    | Phone call alarm                        | Save                    |
| Eyeclose alarm enable                |                         | Phone alarm enable                      |                         |
| Eyeclose alarm speed                 | <b>30.0</b> km/h        | Phonecall alarm speed                   | <b>30.0</b> km/h        |
| Eyeclose high-low critical speed     | <b>50.0</b> km/h        | Phonecall high-low speed critical speed | <b>50.0</b> km/h        |
| Duration alarm close eye low speed   | <b>3.0</b> s (1.0~40.0) | Duration alarm phone low speed          | <b>3.0</b> s (1.0~40.0) |
| Duration alarm close eye high speed  | <b>3.0</b> s (1.0~40.0) | Duration alarm phone high speed         | <b>3.0</b> s (1.0~40.0) |
| Eyeclose interval                    | <b>15</b> s (>=3)       | Mobile phone interval                   | <b>60</b> s (>=3)       |
| Yawn alarm                           | Save                    | Smoking alarm                           | Save                    |
| Yawn alarm enable                    |                         | Smoking alarm enable                    |                         |
| Yawn alarm speed                     | <b>30.0</b> km/h        | Smoking alarm speed                     | <b>30.0</b> km/h        |
| Yawn alarm high-low critical speed   | <b>50.0</b> km/h        | Smoking high-low speed critical speed   | <b>50.0</b> km/h        |
| Duration alarm yawn low speed        | <b>3.0</b> s (1.0~40.0) | Duration alarm smoking low speed        | <b>2.0</b> s (1.0~40.0) |
| Duration alarm yawn high speed       | <b>3.0</b> s (1.0~40.0) | Duration alarm smoking high speed       | <b>2.0</b> s (1.0~40.0) |
| Yawn interval                        | <b>15</b> s (>=3)       | Smoking interval                        | <b>180</b> s (>=3)      |

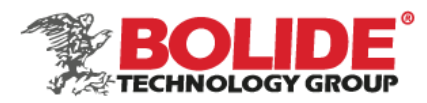

# DSM parameter

|                                                  |                          | ▲                 |                              | <b>?</b> 13:09           |
|--------------------------------------------------|--------------------------|-------------------|------------------------------|--------------------------|
|                                                  |                          | < Q               | DSM parameter setting        |                          |
| Driver distraction alarm                         | Save                     | Face lost alarm   |                              | Save                     |
| Driver distraction alarm enable                  |                          | Face lost alarm   | enable                       |                          |
| Distraction alarm speed                          | <b>30.0</b> km/h         | Face loss alarm   | speed                        | <b>30.0</b> km/h         |
| Driver distrection high law encod exiting around | <b>E0.0</b> km /b        | Face lost high-lo | ow speed critical speed      | 50.0 km/h                |
| Driver distraction high-low speed chitcal speed  | 50.0 km/n                | Duration alarm    | face loss low speed          | <b>30.0</b> s (1.0~40.0) |
| Duration alarm left head low speed               | <b>4.0</b> s (2.0~40.0)  | Duration alarm    | face loss high speed         | <b>30.0</b> s (1.0~40.0) |
| Duration alarm left head high speed              | <b>3.0</b> s (2.0~40.0)  | Face lost interva | al                           | <b>300</b> s (>=3)       |
| Duration alarm right head low speed              | <b>4.0</b> s (2.0~40.0)  | Camera lost ala   | rm                           | Save                     |
| Duration alarm right head high speed             | <b>3.0</b> s (2.0~40.0)  | Camera block a    | larm enable                  |                          |
| Duration alarm up head low speed                 | <b>4.0</b> s (2.0~40.0)  | Camera block a    | larm speed                   | <b>30.0</b> km/h         |
| Duration alarm up head high speed                | <b>3.0</b> s (2.0~40.0)  | Camera block h    | igh-low speed critical speed | 50.0 km/h                |
| Duration alarm down head low speed               | <b>4.0</b> s (2.0~40.0)  | Duration alarm    | block low speed              | <b>30.0</b> s (1.0~40.0) |
| Duration alarm down head high speed              | <b>3.0</b> s (2.0~40.0)  | Duration alarm    | block high speed             | <b>30.0</b> s (1.0~40.0) |
| Driver distraction interval                      | <b>30</b> s (>=3)        | Camera block in   | iterval                      | <b>300</b> s (>=3)       |
| Left angle setting                               | <b>45.0</b> (0.0~90.0)   | Infrared block a  | larm                         | Save                     |
| Right angle setting                              | <b>-45.0</b> (-90.0~0.0) | Infrared block a  | larm enable                  |                          |
| Degree of lookup setting                         | <b>30.0</b> (0.0~90.0)   | Infrared sunglas  | sses block alarm speed       | <b>30.0</b> km/h         |
| Degree of bow setting                            | <b>-30.0</b> (-90.0~0.0) | Infrared block h  | igh-low critical speed       | <b>50.0</b> km/h         |
|                                                  |                          | •                 |                              |                          |

Restore default: restore all algorithm parameters to factory defaults

**Quick backup:** back up the currently set algorithm parameters (backup to the current phone) **Backup Review:** view the parameter settings that have been backed up

Quick config: set the backup parameters to the current device (suitable for batch setting calibration)

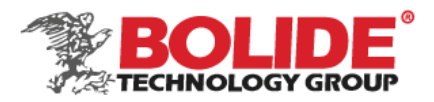

# 4. ADAS algorithm

After entering the iCalibration APP software, click [ADAS algorithm], including ADAS calibration and ADAS parameter settings, as shown in the figure:

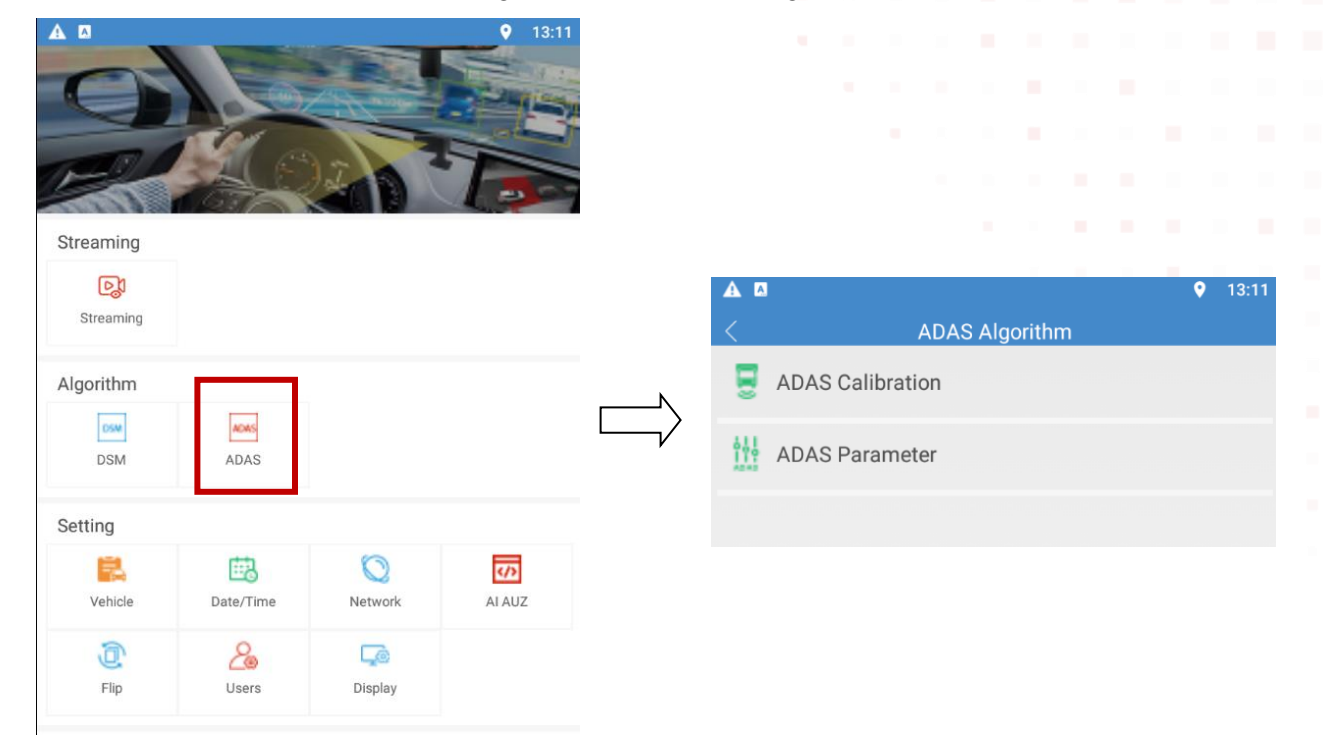

# 4.1 ADAS calibration

- 4.1.1 Correct the camera position
  - After entering the second step of the calibration page, the voice broadcast 【Move the yellow cross so that the center point of the cross is at the vanishing point of heaven and earth; you can also use the four direction buttons to fine-tune, and click Next when finished.】
  - Click 【Cancel】 to return to the previous calibration interface to correct the camera position;
  - Click [Next step] to enter the next step, enter vehicle parameter information;

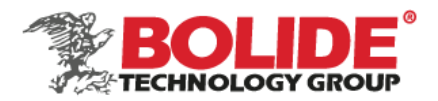

- You can click the 【Help】 button to pop up a prompt box 【Move the yellow cross, so that the center point of the cross is at the vanishing point of heaven and earth; you can use the four direction buttons to fine-tune.】 Follow the prompts to complete the calibration. After completion, click the 【Finish】 button to return to the calibration interface.
- Install the camera, try to ensure that the sky and the earth in the picture each account for 50%. It is recommended that the camera be installed in the center of the vehicle.
- (2) Measure the vertical height from the camera to the ground (in m).
- ③ Move the cross point to the vanishing point on the mobile phone calibration APP. The method of confirming the vanishing point is as follows:
  - 1> Measure 4 to 5 meters directly in front of the camera lens.
  - 2> The point where the vertical direction of the position in the figure is equal to the height of the camera lens is the vanishing point. As shown below:

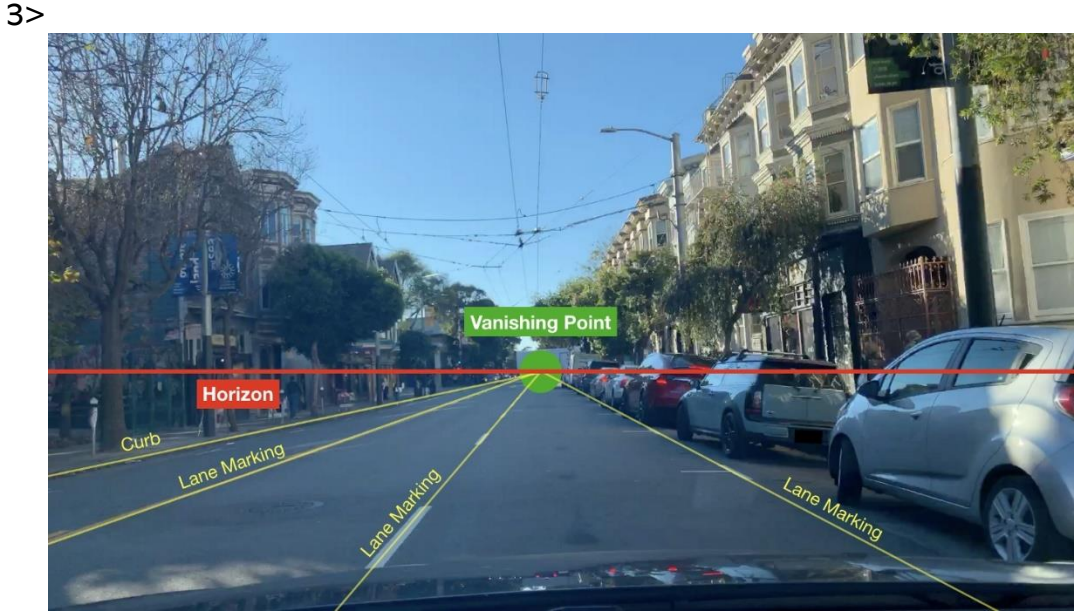

- ④ Measure the horizontal width of the car and fill it (unit: m).
- (5) Measure the horizontal distance from the camera to the front bumper and fill it (unit: m).
- 6 Fill the height of the camera in 2 (unit: m) and select the camera resolution.
- ⑦ Measure the camera to the center of the vehicle and fill it. When installed to the center position, fill in 0. If the camera is located to the left of the center position, select "Center"

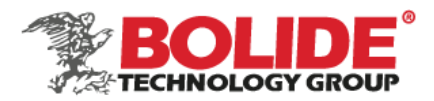

Left", and if the camera is located to the right of the center position, select "Center Left" and then set the corresponding deviation value.

Note: Choose the left or right center to fill in the deviation value correspondingly, there is no difference between positive and negative.

# 4.1.2 Frame drawing

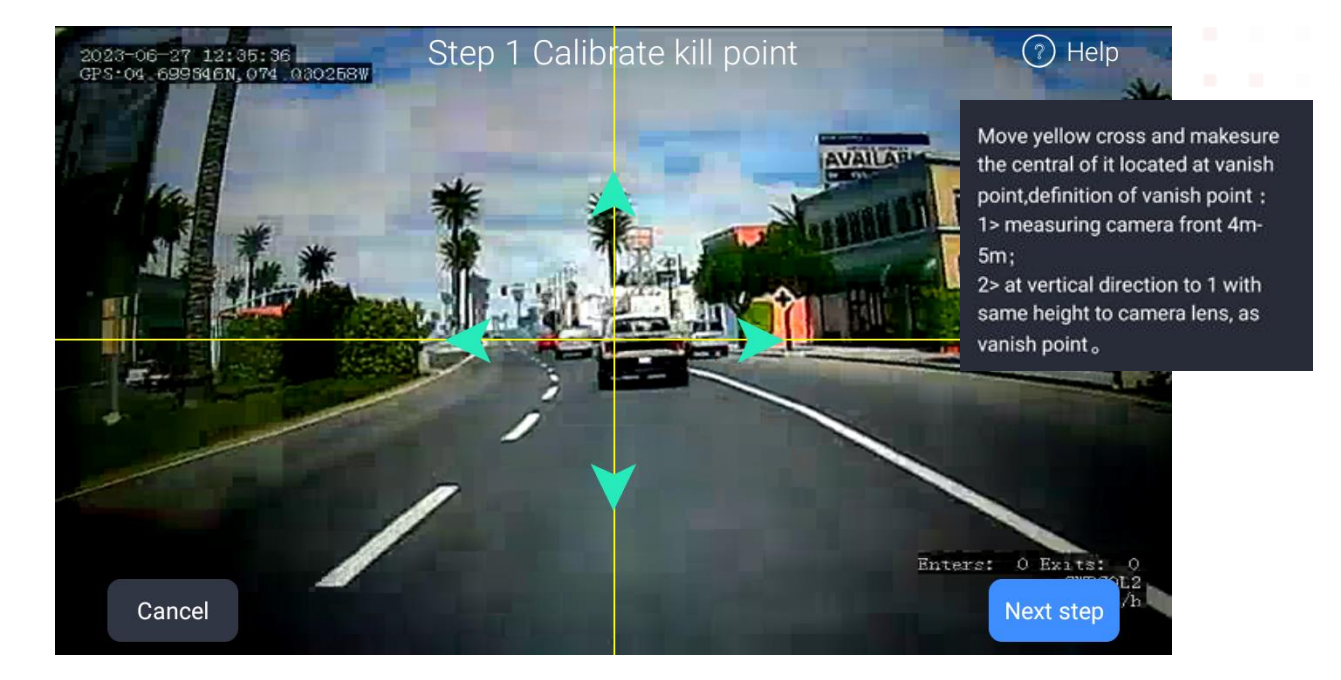

#### 4.1.3 Enter vehicle parameter information

Enter the third step calibration interface, you need to enter the following parameters;

► Vehicle width, in m (Note: Take the distance from the outside of the left front wheel of the vehicle to the outside of the right front wheel of the vehicle);

The distance from the camera to the front bumper, in m (Note: the horizontal distance from the camera installation position to the front bumper);

► The height of the camera from the ground, in m (Note: the vertical height from the camera installation position to the ground);

► The distance between the camera and the center of the vehicle, in m (Om). When installed to the center position, fill in O. When the camera is located to the left of the center

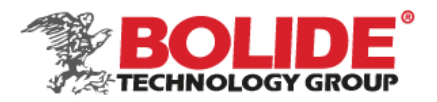

position, select "Center Left", and if the camera is located to the right of the center position, select "Center Left" and then set the corresponding deviation value, see 5.1.1.;

Click [Previous Step] to return to the previous calibration interface, that is, step2 calibrate the position of the vanishing point of heaven and earth;

Click the [Finish] button: prompt the user [calibration in progress] (voice+toast), after the calibration is successful, prompt the user [calibration successful] (voice+toast), enter the ADAS homepage and start working;

► The vehicle information is empty the first time it is entered. After the user enters once and clicks, the next time it is entered, it is filled by the user by default, without the need for the user to enter it again, and the user is allowed to modify it. );

#### 4.1.4 Frame drawing

| Step 2 Ir                                | nput | vehicle parameter                              |                  |
|------------------------------------------|------|------------------------------------------------|------------------|
| Vehicle width:                           | 1.8  | <u>m</u> Distance from camrea to front bumper: | 1.7 <sup>m</sup> |
| Distance from camera to middle<br>point: | 0.0  | m Central to left                              |                  |
| Height from camera to ground:            | 1.4  | m                                              |                  |
|                                          |      |                                                |                  |
| Return                                   |      | (                                              | Finish           |

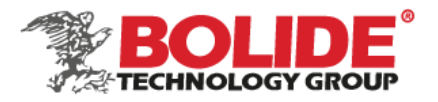

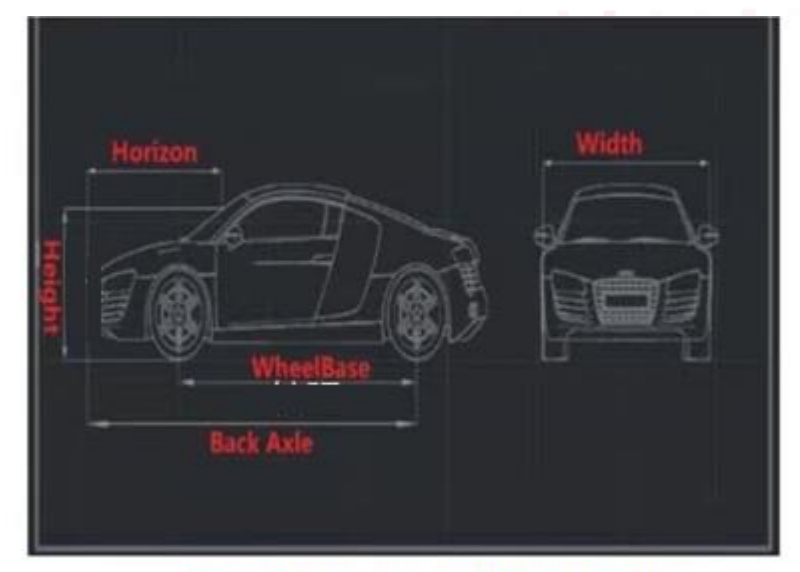

Example of car parameter measurement

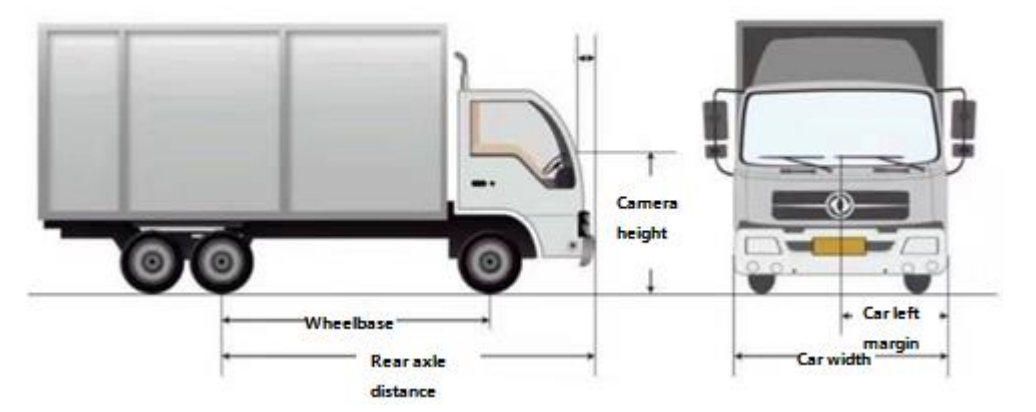

Click the Finish button to complete the ADAS calibration.

#### 4.2 ADAS parameters

Through the ADAS parameter setting, the specified ADAS alarm can be configured. Such as the collision alarm of the preceding vehicle: alarm enable open/close, alarm trigger speed, alarm high and low speed critical value, alarm time gap, etc.

image detection and rendering switch (ON/OFF) : Al algorithm box is displayed on the screen (ON) , Al algorithm box is not displayed on the screen (OFF)

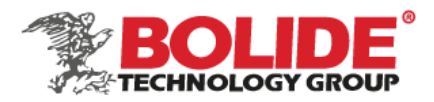

# ADAS parameters

| A 0                                                | <b>9</b> 13:12   | A 🛛                                        | <b>9</b> 13:13                 |
|----------------------------------------------------|------------------|--------------------------------------------|--------------------------------|
| < 🗘 ADAS parameter setting                         |                  | < 🗘 ADAS parameter setting                 |                                |
| Restore Quick Backup                               | ick Config       | Front vehicle start alarm speed            | <b>0.0</b> km/h                |
| default Backup Review                              | ick coning       | Front vehicle start alarm interval         | <b>10</b> s                    |
| Image detection and rendering Switch               |                  | Pedestrain collision                       | Save                           |
| Front vehicle collision alarm                      | Save             | Pedestrain collision enable                |                                |
| Front vehicle collision warining enable            |                  | Speed range of pedestrain collision alarm  | <b>10.0</b> ~ <b>30.0</b> km/h |
| Front vehicle collision alarm speed                | <b>30.0</b> km/h | Pedestrain collision interval              | <b>10</b> s                    |
| Front vehicle collision alarm interval             | <b>10</b> s      | Pedestrain collision warning               | <b>2.4</b> s                   |
| Front vehicle collision low speed alarmn duration  | <b>1.5</b> s     | pedestrian crosswalk                       | Save                           |
| Front vehicle collision high speed alarmn duration | <b>2.4</b> s     | enable pedestrian crosswalk                |                                |
| Lane depature alarm                                | Save             | trigger speed on pedestrian crosswalk      | <b>0.0</b> km/h                |
| Lane depature enable                               |                  | time interval of pedestrian crosswalk      | <b>10</b> s                    |
| Lane depature alarm speed                          | <b>30.0</b> km/h | Camera lost alarm                          | Save                           |
| Lane depature alarm interval                       | <b>10</b> s      | Camera block alarm enable                  |                                |
| Lane departure distance                            | <b>-10.0</b> cm  | Camera block alarm speed                   | <b>30.0</b> km/h               |
| Maintenance vehicle distance alarm                 | Save             | Camera block high-low speed critical speed | <b>50.0</b> km/h               |
| Maintenance vehicle distance enable                |                  | Duration alarm block low speed             | <b>30.0</b> s (1.0~40.0)       |
| Maintenance vehicle distance alarm speed           | <b>30.0</b> km/h | Duration alarm block high speed            | <b>30.0</b> s (1.0~40.0)       |
| Maintenance vehicle distance alarm interval        | <b>10</b> s      | Camera block interval                      | <b>300</b> s (>=3)             |

Restore default: restore all algorithm parameters to factory defaults

Quick backup: back up the currently set algorithm parameters (backup to the current phone)

Backup Review: view the parameter settings that have been backed up

**Quick config:** set the backup parameters to the current device (suitable for batch setting calibration)

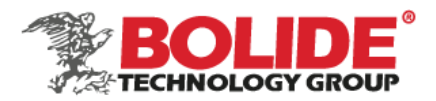

#### 5. Vehicle information

Enter the vehicle information setting menu through iCalibration APP. Set the device number, sim card number, license plate number, license plate color, engine number, frame number, and vehicle type. In order to facilitate the unified management of vehicles on the server, it is recommended to input vehicle information in detail, such as the license plate number superimposed on the video during video encoding to form strong video evidence.

Device ID: The server will monitor and manage the vehicle through the device ID. When managing the vehicle through the 3G/4G network, please ensure the uniqueness of the device ID.

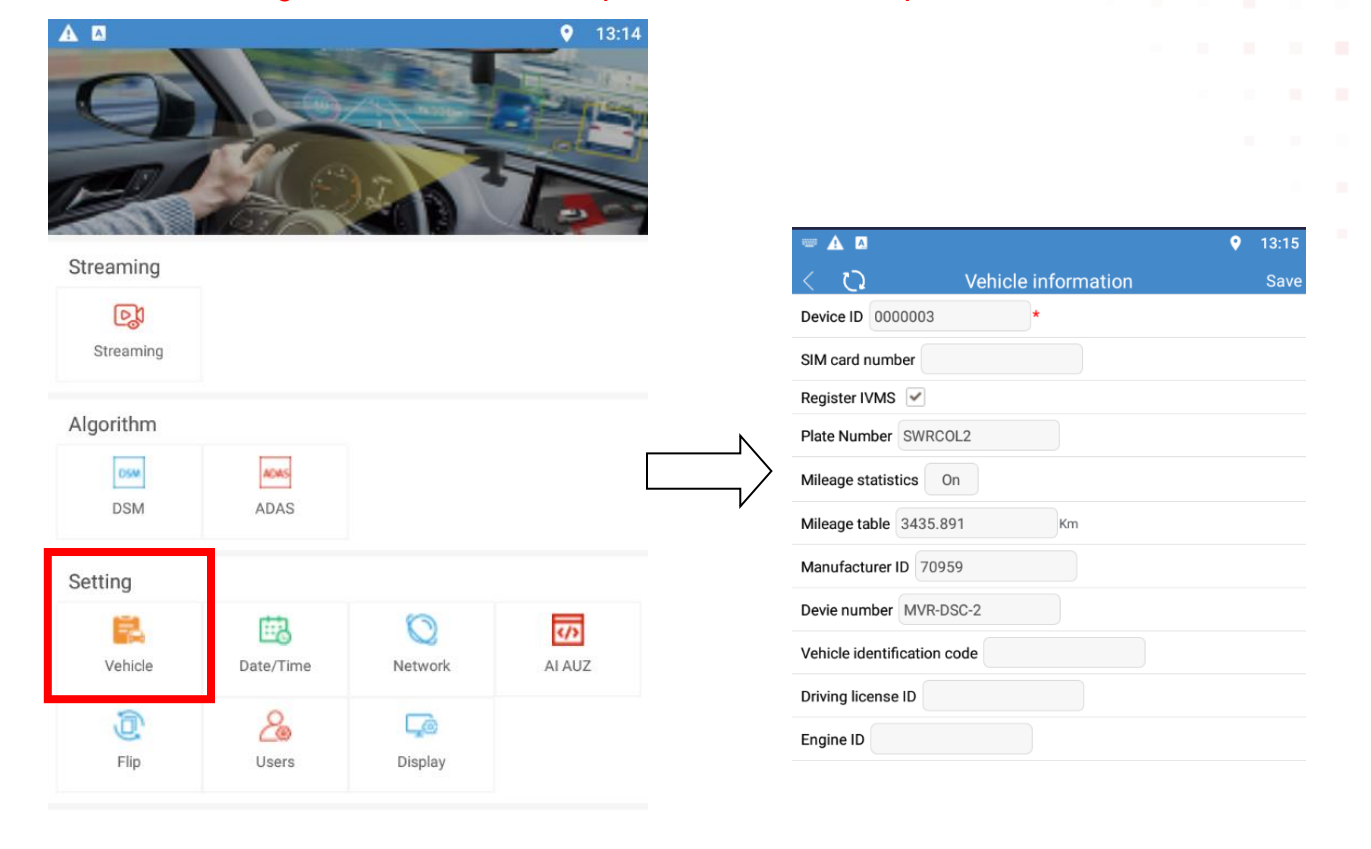

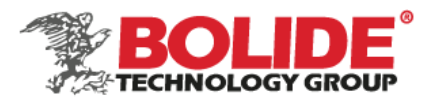

# 6. Date/time

The time, time zone, automatic maintenance time, ACC delayed shutdown, etc. can be set through the iCalibration APP.

|                  |             |                | • 13:10 | 5             |
|------------------|-------------|----------------|---------|---------------|
|                  | er e        | 17             |         |               |
| Streaming        | 676         |                |         | 7             |
| <b>Streaming</b> |             |                |         |               |
| Algorithm        |             |                |         |               |
| DSM              | ADAS        |                |         | $\rightarrow$ |
| Setting          |             |                |         |               |
| Vehicle          | Date/Time   | ()<br>Network  | AI AUZ  |               |
| 0<br>Flip        | 26<br>Users | <b>Display</b> |         |               |

| A 🛛                            |             | <b>9</b> 13:16 |
|--------------------------------|-------------|----------------|
| < 🗘 Date :                     | and Time    |                |
| Modify date                    |             | Modify         |
| Date 2023/06/27                |             |                |
| Time 13:16:42                  |             |                |
| Modify date                    |             | Correction     |
| Date format Year/Month/Day     |             |                |
| Daylight Time Off              |             |                |
| Time zone GMT-05:00            |             |                |
| Time difference 0 mins         |             |                |
| Time for Synchro 12:00:00      |             |                |
| Auto Maintenance On            |             |                |
| Time for Maintenance 02:00:00  |             |                |
| Boot up options Ignition       |             |                |
| Shutdown delay 1440            | (0~1440min) |                |
| Shutdown voltage 8.5           | V(8~10.0V)  |                |
| Ntp Domain cn.ntp.org.cn       | *           |                |
| Ntp Domain BAK us.pool.ntp.org | *           |                |

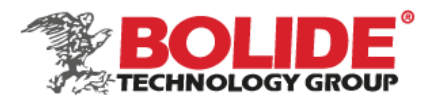

# 7. Network settings

Server IP can be set through iCalibration APP (the server IP is the manufacturer's private server, which is convenient for maintenance, upgrades, etc.), and the standard IP port (used by domestic equipment).

|           |            |         | • 13:18 | ▲             ● 13:18<br>〈 ♪ Network setting Save |
|-----------|------------|---------|---------|---------------------------------------------------|
|           | R.C.       |         |         | Quick Backup     Backup Review     Quick Config   |
| Streaming |            |         |         | Local network                                     |
| Streaming |            |         |         | IP address 192.168.3.250 *                        |
| Streaming |            |         |         | MASK 255.255.255.0 *                              |
|           |            |         |         | Gateway 192.168.3.1 *                             |
| Algorithm |            |         |         | MAC address 00:10:27:09:00:7P *                   |
| OSM.      | ADAS       |         |         | MAC address 00.10.27.08.99.76                     |
| DSM       | ADAS       |         |         | Central network                                   |
| Setting   |            |         |         | DNS 8.8.8.8 *                                     |
|           | 翩          | 0       | 42      | Connection mode IP                                |
| Vehicle   | Date/Time  | Network | AI AUZ  |                                                   |
| -         | 0          | ب       |         | Server IP 181.53.69.62 *                          |
| e.        | <u>č</u> e | L_@     |         | Server pert 6609                                  |
| Flip      | Users      | Display |         | Server port 0000                                  |

Quick backup: back up the currently set algorithm parameters (backup to the current phone)

Backup Review: view the parameter settings that have been backed up

**Quick configuration:** set the backup parameters to the current device (suitable for batch setting calibration)

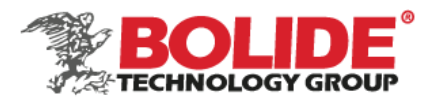

#### 8. Authorization

This function is used to authorize the DSM/ADAS/BSD algorithm, you need to contact our technical staff for operation. Before the device leaves the factory, the device will be authorized, and there is no need to re-authorize under normal circunstances.

|           |           |           |                                                                                                    | <b>A D</b>    |                           | <b>?</b> 13:20  |
|-----------|-----------|-----------|----------------------------------------------------------------------------------------------------|---------------|---------------------------|-----------------|
| A 🛛       |           |           | <b>9</b> 13:20                                                                                                    | < C           | Algorithm Auth            | norization Save |
| -         |           |           | A CONTRACTOR OF THE OWNER OF THE OWNER OWNER OF THE OWNER OWNER OWNER OWNER OWNER OWNER OWNER OWNER OWNER OWNER OWNE | NAME          | ТҮРЕ                      | CHAN            |
|           | Action    | A state - | and the second second                                                                                                    | ADAS          | S Туре А                  | I-02 CH2        |
|           | The as    | -         |                                                                                                    | DSM           | А А                       | I-02 CH1        |
| 125       | 1000      |           |                                                                                                    | BSD Ri        | ght rear N                | one CH3         |
| Streaming |           |           |                                                                                                    | BSD Ri        | ght front N               | one CH4         |
| Streaming |           |           |                                                                                                    | Seat          | Belts N                   | one CH1         |
|           |           |           |                                                                                                    | Fr            | ont N                     | one CH1         |
| Algorithm |           |           |                                                                                                    | Ri            | ght N                     | one CH1         |
| DSM       | ADAS      |           |                                                                                                    | Al upgrade se | rver configuration automa | tically         |
| Catting   |           |           |                                                                                                    | IP 39.100     | * *                       |                 |
| setting   | 122       | 0         |                                                                                                    | Port 6087     | *                         |                 |
| Vehicle   | Date/Time | Network   | AI AUZ                                                                                                    | Account Adm   | iin *                     |                 |
| Ē         | 2         | L.        |                                                                                                    | Password Ad   | min *                     |                 |
| Flip      | Users     | Display   |                                                                                                    | Path /AiMo    | duleUpdate/product.json   | *               |

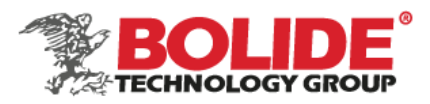

9. Display

Set camera input mode and host output mode (PAL/NTSC)

|           |           | C Display setting Save     Channel Channel1      Preview On      Channel name CH1      Input Mode NTSC      Output Mode NTSC      HD resolution 720x576      Reverse line None      Display mode Hex CHS |        |   |               |          |                |              |
|-----------|-----------|----------------------------------------------------------------------------------------------------|--------|---|---------------|----------|----------------|--------------|
|           |           |                                                                                                    |        |   | < Q           | Disp     | lay setting    | Sav          |
|           |           |                                                                                                    |        |   | Channel Cha   | nnel1    |                |              |
|           |           |                                                                                                    |        | _ | Preview On    |          |                |              |
|           |           |                                                                                                    |        | 2 | Channel name  | CH1      |                |              |
|           |           |                                                                                                    |        |   | Input Mode    | NTSC     |                |              |
| 5         | 100       | and I                                                                                                    |        |   | Output Mode   | NTSC     |                |              |
| Streaming |           |                                                                                                    |        |   | HD resolution | 720x576  |                |              |
| Streaming |           |                                                                                                    |        | 1 | Reverse line  | None     |                |              |
| Algorithm |           |                                                                                                    |        |   | Display mode  | Hex CHS  |                |              |
| DSM       | ADAS      |                                                                                                    |        |   | CHAN          | Map CHAN | Direct display | Audio enable |
| DSM       | ADAS      |                                                                                                    |        |   | 1             | CH1      | CH1            | On           |
| Setting   |           |                                                                                                    |        |   | 2             | CH2      | CH2            | On           |
| Vehicle   | Date/Time | 0<br>Network                                                                                                    | AI AUZ |   | 3             | СНЗ      | СНЗ            | On           |
| <u>D</u>  | 20        | Ģ                                                                                                    |        |   | 4             | CH4      | CH4            | On           |
| Flip      | Users     | Display                                                                                                    |        |   | 5             | CH5      | CH5            | On           |
|           |           |                                                                                                    |        |   |               |          | -              | -            |

#### 10. Record settings

Enter the recording setting interface through iCalibration APP, and select the appropriate recording mode according to your needs. You can choose boot recording, alarm recording, and timing recording. The volume setting is only effective when the pickup is connected or the camera comes with audio. ADAS, DSM, BSD access channels can be set according to the actual situation. The number of alarm recordings is the number of recordings of the channel when the alarm is generated. When you select alarm recording, you can set the alarm pre-recording time, alarm recording delay time, alarm continuous output time, and alarm recording protection time. When you select timing recording, you need to set the recording plan.

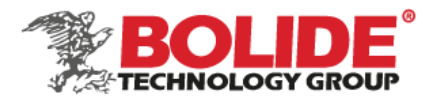

|                                            |   | < 🗘 Recording setting Save                     | e |  |  |  |
|--------------------------------------------|---|------------------------------------------------|---|--|--|--|
|                                            |   | Ouick Backup Ouick                             |   |  |  |  |
| esming                                     |   | Recording type Regular footage                 |   |  |  |  |
| orithm<br>and                              |   | Recording mode Boot up recording               |   |  |  |  |
| DSM ADAS                                   |   | Output volume 6                                |   |  |  |  |
| hicle Date/Time Network ALAU/              |   | TTS volume 12                                  |   |  |  |  |
| ala ay                                     |   | Time breakdown 30 mins                         |   |  |  |  |
| rding menu                                 | • | ACC disable recording None                     |   |  |  |  |
| tting Plan M-stream S-stream               |   | Auto overwrite On                              |   |  |  |  |
| (m) (r) (r) (m)<br>lensor Speed AlX: Other |   | Alarmed footage protection 1 day               |   |  |  |  |
| <b>O</b><br>AI                             |   | Upload status Open during the file downloading |   |  |  |  |
| stem tool                                  |   | ADAS footage number 2                          |   |  |  |  |
| seboot Config man Formetting INST test     |   | DSM footage number 2                           |   |  |  |  |
| y config<br>ripheral                       |   | Alarm pre-record 10 * See (0~20s               | ) |  |  |  |
| iretess                                    |   | Alarmed recording delay 25 See (15~300s        | ) |  |  |  |
| arch                                       |   | Alarm output time 75 * See (5~255s             | ) |  |  |  |
| Video                                      |   | file system Pre-allocation                     |   |  |  |  |
| stem INFO                                  |   |                                                |   |  |  |  |

Quick backup: back up the currently set algorithm parameters (backup to the current phone) Backup Review: view the parameter settings that have been backed up Quick configuration: set the backup parameters to the current device (suitable for batch setting calibration)

11. Recording plan (need to be set in timing recording mode)

Enter the recording plan interface through the iCalibration APP. If the recording mode in the general recording settings selects the "timed recording" mode (not commonly used), you need to set the time period for the scheduled recording here (2 time periods can be selected).

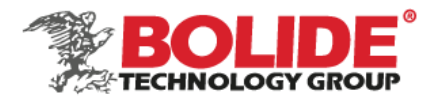

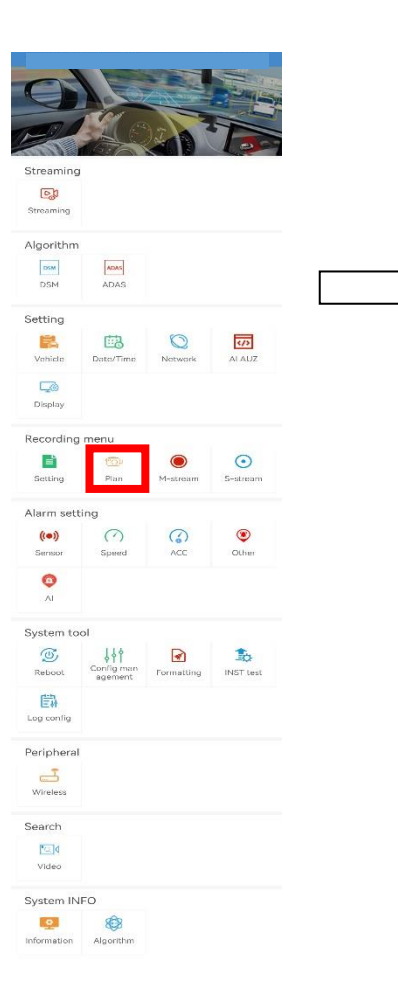

| 0        | Save     |          |
|----------|----------|----------|
|          | Start    | End      |
| Everyday | 00:00:00 | 00:00:00 |
| Mon      | 00:00:00 | 00:00:00 |
| Tue      | 00:00:00 | 00:00:00 |
| Wed      | 00:00:00 | 00:00:00 |
| Thur     | 00:00:00 | 00:00:00 |
| Fri      | 00:00:00 | 00:00:00 |
| Sat      | 00:00:00 | 00:00:00 |
| Sun      | 00:00:00 | 00:00:00 |
|          |          |          |

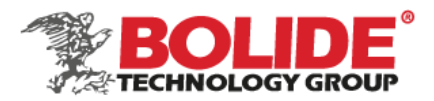

#### 12. Main stream

Enter the main stream interface through iCalibration APP. After entering the main stream setting interface, you can set the main stream parameters of the analog camera, and the resolution can be D1/HD1/CIF/960H/720P/1080P.

1) The frame rate needs to be adjusted according to the image format, the higher the video realtime performance, the better.

PAL is adjustable from 1-25 frames; NTSC is adjustable from 1-30 frames.

| Ø              |                       |            |             |
|----------------|-----------------------|------------|-------------|
| R              |                       |            | ·           |
| Streaming      |                       |            |             |
| Algorithm      |                       |            |             |
| DSM            | ADAS                  |            |             |
| Setting        | 國                     | Ø          | (/)         |
| Vehide         | Date/Time             | Network    | AI AUZ      |
| Display        |                       |            |             |
| Recording      | menu                  | ۲          | $\odot$     |
| Setting        | Plan                  | M-stream   | S-stream    |
| ((•))          | Speed                 | ACC        | ()<br>Other |
| <b>O</b><br>Al |                       |            |             |
| System to      | ol                    |            |             |
| ()<br>Reboot   | Config man<br>agement | Formatting | INST test   |
| .og config     |                       |            |             |
| eripheral      |                       |            |             |
| Wireless       |                       |            |             |
| earch          |                       |            |             |
| /ideo          |                       |            |             |
| stem IN        | FO                    |            |             |
| Information    | Algorithm             |            |             |

Quick backup: back up the currently set algorithm parameters (backup to the current phone)

Backup Review: view the parameter settings that have been backed up

**Quick config:** set the backup parameters to the current device (suitable for batch setting calibration)

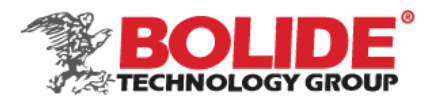

#### 13. Sub-stream

Enter the main stream interface through iCalibration APP, and enter the sub stream setting interface. Its setting is related to whether the video on the IVMS platform is clear and smooth. The higher the resolution and bit rate settings, the clearer the video, and the higher the frame rate, the smoother the video, but the larger the space occupied by the video, the higher the network bandwidth requirements. The current 3G/4G network supports CIF real-time network transmission.

1) It can be set to fixed bit rate CBR or dynamic bit rate VBR 16-384kbit/s optional, the default is 128kbit/s.

|                   |              | < 🗘 Sub stream S             |
|-------------------|--------------|------------------------------|
| a Qan             | The          |                              |
|                   |              | Ouick Backup Ouick           |
|                   |              | Channel Channel1             |
|                   |              |                              |
| ADAS              |              | Picture resolution D1        |
| ALMA              |              | Frame rate 12 (1fps~30fps) * |
|                   | (7)          |                              |
| Date/Time Network | ALAUZ        | 1 Frame interval 16 *        |
|                   |              | Rate 512 (2~512)*            |
| nenu              |              | Data mada CDD                |
| •                 | $\odot$      | Rate mode CBR                |
| Plan M-stream     | s-stream     | Encode type H264             |
|                   |              |                              |
| ACC               | Other        | Date Time On                 |
|                   |              | Plate Number On              |
|                   |              |                              |
| ig man            | 10           | Channel number Off           |
| aent Formattin    | g involitest | Locationing singal On        |
|                   |              |                              |
|                   |              | Speed On                     |
|                   |              |                              |
|                   |              | Satellite speed Off          |
|                   |              | Driving time Off             |
|                   |              |                              |
|                   |              | IO status Off                |
| 8                 |              |                              |
| writhm            |              |                              |

**Quick backup:** back up the currently set algorithm parameters (backup to the current phone) **Backup Review:** view the parameter settings that have been backed up

Quick config: set the backup parameters to the current device (suitable for batch setting calibration)

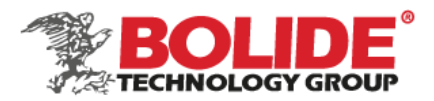

#### 14. Sensor

Enter the sensor alarm setting interface through iCalibration APP. This product provides 3 SENOR-IN inputs, which can be set higher than 5V high/lower than 1V low alarm. In the alarm setting menu, set the alarm enable to "on", and set the sensor name according to the actual situation (such as: emergency alarm, brake, far and near light, etc.).

| Save  |
|-------|
| Quick |
|       |
|       |
|       |
|       |
|       |
|       |
|       |
|       |
|       |
|       |
|       |
|       |
|       |
|       |
|       |
|       |
|       |
|       |
|       |
|       |

Quick backup: back up the currently set algorithm parameters (backup to the current phone) Backup Review: view the parameter settings that have been backed up Quick config: set the backup parameters to the current device (suitable for batch setting calibration)

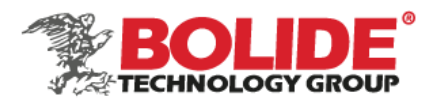

# 15. Speed

Enter the speed alarm setting interface through iCalibration APP. After the alarm function is turned on, when the vehicle speed is abnormal, the device display screen will display "Reminder: abnormal speed", and the voice broadcast "abnormal speed" three times; when the speed is normal, The device will announce "normal speed" 3 times. At the same time, you can also upload overspeed alarm information to the IVMS management platform.

- The coefficient (X100) means that when you select "vehicle" to obtain the speed, it needs to be determined according to the set speed and the obtained pulse. The coefficient = (3600\*pulse number)/speed KMH, the pulse number is the distance of the vehicle traveling 1 kilometer The number of pulse signals generated in the process;
- The speed unit can be selected as KMH/MPH. After setting, move the cursor to the "Save" button and press the "ENTER" button to save.

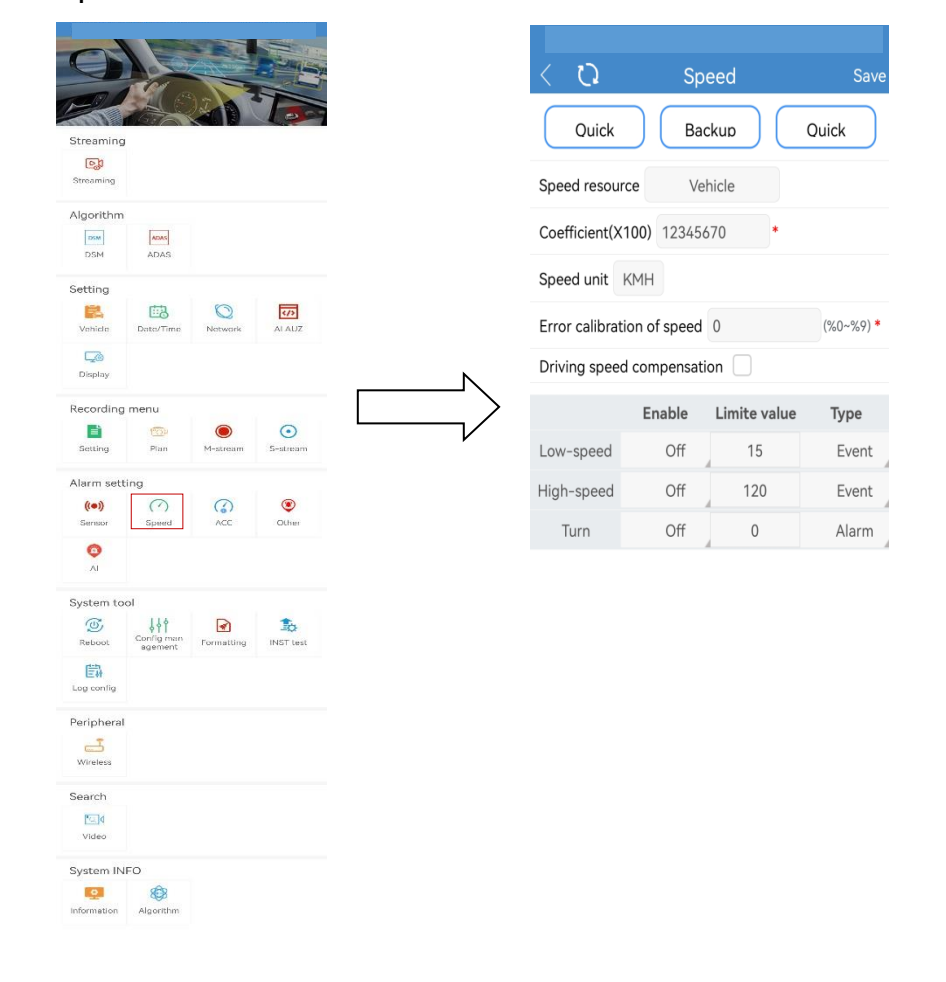

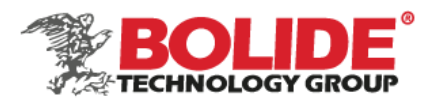

Quick backup: back up the currently set algorithm parameters (backup to the current phone) Backup Review: view the parameter settings that have been backed up Quick config: set the backup parameters to the current device (suitable for batch setting calibration)

#### 16. Acceleration

Enter the acceleration alarm setting interface through iCalibration APP. When braking, turning, accelerating, and crashing, the instantaneous acceleration is large, which is intuitively reflected in the rapid change of the threshold value. When the PC is played back, the three states of XYZ are displayed in the waveform.

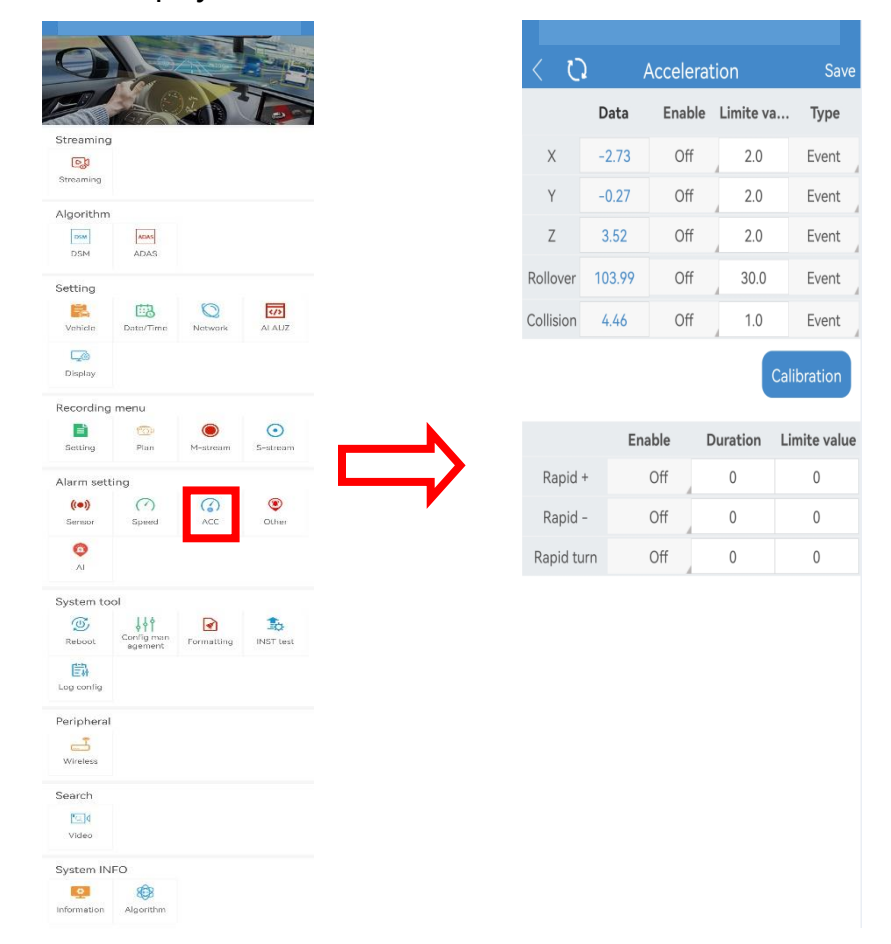

#### 17. Other alarms

This product can be reported to our IVMS management platform or ministry standard

United States Headquaters – 468 S. San Dimas Ave., San Dimas, CA 91773 Toll Free: (800) 355 0895 | Tel: (909) 305 8889 | Fax: (909) 305 0999 Bolide Technology Group is an ISO 9001:2015 Certified Company www.bolideco.com

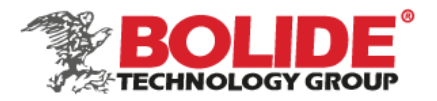

platform, and the IVMS platform supports overtime parking and fatigue driving alarms, can be set according to needs; the report to the platform can be set for overtime parking, fatigue driving, speeding alarm and other parameter settings .

Fatigue rest time means that after driving the vehicle for a long time, you should rest for a certain period of time before continuing to drive the vehicle. The time can be set according to traffic laws; the fatigue warning difference means that a period of time is set to remind the driver of the upcoming fatigue driving time When the fatigue time set by the system is reached, please be prepared to rest.

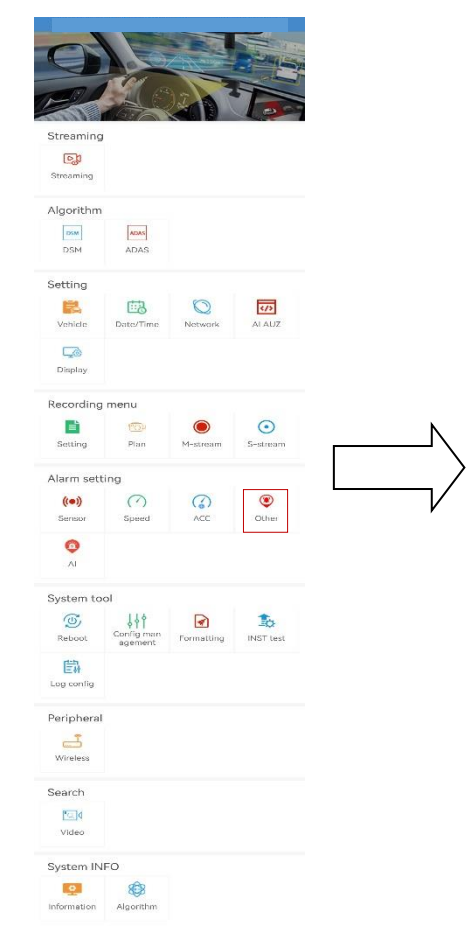

| <    | Q            | Other a | alarm  | Save |
|------|--------------|---------|--------|------|
| Park | king overtin | ne O    | Min *  |      |
| Fati | gue driving  | 0       | Hour * |      |

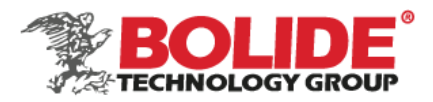

# 18. Ai alarms

DSM, ADAS alarm can be turned on/off through the Al alarm interface.

| -                      | Gat                   |               | 13            |
|------------------------|-----------------------|---------------|---------------|
| Streaming<br>Streaming |                       |               |               |
| Algorithm              |                       |               |               |
| DSM                    | ADAS                  |               |               |
| Setting                |                       |               |               |
| Kehide                 | Date/Time             | Network       | AL AUZ        |
| Co<br>Display          |                       |               |               |
| Recording              | menu                  |               |               |
| E<br>Setting           | Plan                  | O<br>M-stream | ©<br>S-stream |
| Alarm sett             | ing                   |               |               |
| ((•))<br>Sermor        | Speed                 | ACC           | Other         |
| <b>O</b><br>AI         |                       |               |               |
| System to              | ol                    |               |               |
| ()<br>Reboot           | Config man<br>agement | Formatting    | INST test     |
| EA<br>Log config       |                       |               |               |
| Peripheral             |                       |               |               |
| Wireless               |                       |               |               |
| Search                 |                       |               |               |
| Video                  |                       |               |               |
| System IN              | FO                    |               |               |
|                        | 8                     |               |               |
| Information            | Algorithm             |               |               |

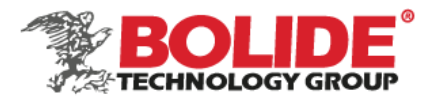

#### 19. Device restart

Enter the restart interface through iCalibration APP and click OK to restart the device.

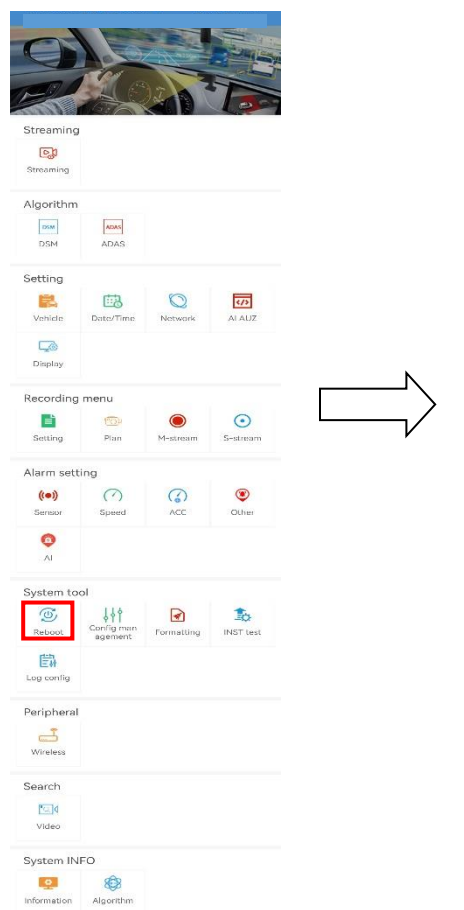

| Recording                                      | menu  |          |          |  |  |  |  |  |  |  |
|------------------------------------------------|-------|----------|----------|--|--|--|--|--|--|--|
|                                                | menu  | 0        | ~        |  |  |  |  |  |  |  |
|                                                |       |          | $\odot$  |  |  |  |  |  |  |  |
| Setting                                        | Plan  | M-stream | S-stream |  |  |  |  |  |  |  |
| Alarm setting                                  |       |          |          |  |  |  |  |  |  |  |
| ((•))                                          | ()    |          | ۲        |  |  |  |  |  |  |  |
| Sensor                                         | Speed | ACC      | Other    |  |  |  |  |  |  |  |
| ø                                              |       |          |          |  |  |  |  |  |  |  |
| AI                                             |       |          |          |  |  |  |  |  |  |  |
| Cancel Confirm                                 |       |          |          |  |  |  |  |  |  |  |
| Ca                                             | ncei  | Com      | irm      |  |  |  |  |  |  |  |
| Log config                                     | ncei  | Com      | irm      |  |  |  |  |  |  |  |
| Log config<br>Peripheral                       | ncer  | Con      | irm      |  |  |  |  |  |  |  |
| Log config<br>Peripheral                       | ncer  | Com      | irm      |  |  |  |  |  |  |  |
| Log config<br>Peripheral                       | ncer  | Com      | irm      |  |  |  |  |  |  |  |
| Log config<br>Peripheral                       | ncer  | Com      | irm      |  |  |  |  |  |  |  |
| Log config<br>Peripheral<br>Wireless<br>Search | ncei  | Com      | irm      |  |  |  |  |  |  |  |
| Log config<br>Peripheral<br>Wireless<br>Search |       | Com      | irm      |  |  |  |  |  |  |  |

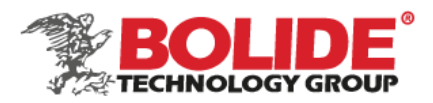

# 20. Configuration management

Enter the configuration management interface through the iCalibration APP, you can set to restore the device defaults, and export/import device parameters.

| Streaming   Streaming                                                                                                    |                 |                       |            |           |
|----------------------------------------------------------------------------------------------------|-----------------|-----------------------|------------|-----------|
| Streaming   Streaming   Northm   Image: All of the settings   Restore default settings   Restore factory settings   Parameter configuration   Image: Parameter configuration   Image: Parameter configuration <td>9</td> <td></td> <td></td> <td></td>                                                                                                    | 9               |                       |            |           |
| reaming<br>partian<br>part AAAS<br>Restore factory settings<br>Parameter configuration<br>Parameter configuration<br>Parameter confi | -               |                       | 200        |           |
| Restore factory settings  restore factory settings  Parameter configuration  restore  restore                                                                                     | eamin           | 3                     |            |           |
| porthum   portulation   temp Parameter configuration temp Parameter configuration                                                                                                    | reaming         |                       |            |           |
| Image: Disk   Image: Disk   Image: Disk </td <td>lgorithm</td> <td></td> <td></td> <td></td>                                                                                                    | lgorithm        |                       |            |           |
| Sector   Sector   Sector   Para   Para                                                                                                    | DSM<br>DSM      | ADAS                  |            |           |
| Windd Image: A Laboration   Control Time Image: A Laboration   Control Time Image: A Laboration                                                                                                    | etting          |                       |            |           |
| Security   security   Security   Secur                                                                                                    | Kehide          | Date/Time             | Network    |           |
| Recording menu   Senting   Pain   Marr   Marr   Senter   Speed   Cording menu   Speed   Cording menu   Speed   Cording menu   Speed   Cording menu   Speed   Cording menu   Speed   Cording menu   Speed   Cording menu   Speed   Cording menu   Speed   Cording menu   Speed   Cording menu   Speed   Cording menu   Speed   Cording menu   Speed   Cording menu   Speed   Cording menu   Speed   Speed   Speed   Speed   Speed   Speed   Speed   Speed   Speed   Speed   Speed   Speed   Speed   Speed   Speed   Speed                                                                                                    | Display         |                       |            |           |
| Setting Settem   Para Settem     Name Settem     Name Settem     Settem Settem     Settem Settem <td< td=""><td>Recording</td><td>g menu</td><td></td><td></td></td<>                                                                                                    | Recording       | g menu                |            |           |
| Setting Piter Matteening Cantrageneric   Varma setting Separation Separation   Servicer Separation Separation   ACC Other   Servicer Separation   Severation Separation   Severation Separation   Severation Severation   Severation Severation                                                                                                    |                 | 100                   | ۲          | $\odot$   |
| Alarm setting   Image: Speed   Image: Speed <th>Setting</th> <th>Plan</th> <th>M-stream</th> <th>S-stream</th>                                                                                                    | Setting         | Plan                  | M-stream   | S-stream  |
| Image: Speed Image: Speed   Image: Speed Image: Speed     Image: Speed Image: Speed                                                                                                    | Alarm set       | ting                  |            |           |
| A     System tool     Boold     Carring man   Carring man   Ca                                                                                                    | ((e))<br>Sensor | Speed                 | ACC        | Other     |
| System to-J   Second   Corring Turn   Corring Turn                                                                                                    | <b>O</b><br>Al  |                       |            |           |
| Image: Configure in the constitution     Image: Configure in the constitution       Image: Configure in the constitution     Image: Constitution       Image: Configure in the constitution     Image: Constitution       Image: Configure in the constitution     Image: Constitution       Image: Configure in the constitution     Image: Constitution       Image: Configure in the constitution     Image: Constitution       Image: Constitution     Image: Constitution       Image: Constitution     Image: Constit                                                                                                    | System to       | ol                    |            |           |
| Every control   Peripheral   Search   Video   System INFO                                                                                                    | (5)<br>Reboot   | Config man<br>agement | Formatting | INST test |
| Peripheral Writes Search Video System INFO                                                                                                    | Log config      |                       |            |           |
| Writeless       Search       Video       System INFO       Image: Search state state st                                                                                                    | Periphera       | 1                     |            |           |
| Wiletess Search Video System INFO                                                                                                    |                 |                       |            |           |
| Search<br>Video System INFO                                                                                                    | Wireless        |                       |            |           |
| Video Video Vistem INFO                                                                                                    | earch           |                       |            |           |
| System INFO                                                                                                    | Video           |                       |            |           |
|                                                                                                    | System IN       | IFO                   |            |           |
|                                                                                                    |                 | 808                   |            |           |

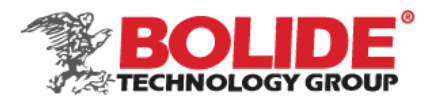

#### 21. Device format

Enter the device formatting interface through iCalibration APP, select the storage medium that needs to be formatted, and then select format.

After the host is installed, the TF card needs to be formatted. The TF card used for the first time cannot be used without formatting. The formatting process is about 5-10 minutes, and the power cannot be cut off during the formatting process.

| 5                        |         |           |           |              | < Q          | Format Management | Form |
|--------------------------|---------|-----------|-----------|--------------|--------------|-------------------|------|
|                          |         | 2 M       |           |              | Storage      |                   |      |
|                          |         |           |           |              | Total Space  | 0.0 GB            |      |
|                          |         |           |           |              | Space used   | 0.0 GB            |      |
| ADAS                     | 3       |           |           | <br><u> </u> | Available Sp | Dace 0.0 GB       |      |
| 曲                        |         | 0         | 10        | $\neg$       |              |                   |      |
| Data/Time Netwo          | Natiw   | ark.      | ALAUZ     |              |              |                   |      |
|                          |         |           |           |              |              |                   |      |
| ienu                     |         | 0         | 0         |              |              |                   |      |
| Plan M-at                | M-at    | Jacam     | S-stream  |              |              |                   |      |
| a (                      | ~       |           | ~         |              |              |                   |      |
| ( ^) ( _)<br>Spred ACC   | ACC ACC |           | Other     |              |              |                   |      |
|                          |         |           |           |              |              |                   |      |
|                          |         |           |           |              |              |                   |      |
| Config man<br>egement Fr | Fe      | armatting | INST test |              |              |                   |      |
|                          |         |           |           |              |              |                   |      |
|                          |         |           |           |              |              |                   |      |
|                          |         |           |           |              |              |                   |      |
|                          |         |           |           |              |              |                   |      |
|                          |         |           |           |              |              |                   |      |
| 2                        |         |           |           |              |              |                   |      |
| Algoriti                 | nm      |           |           |              |              |                   |      |

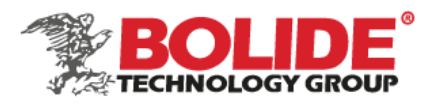

# 22. Left/right turn signal test

Enter the Left/right turn signal test interface through iCalibration APP to perform left and right turn signal test (need to connect to the left/right turn signal function line), horn test and alarm test.

| -                    | dit o                 |               |           |
|----------------------|-----------------------|---------------|-----------|
| Streaming            | J                     |               |           |
| Streaming            |                       |               |           |
| Algorithm            |                       |               |           |
| DSM                  | ADAS                  |               |           |
| Setting              |                       |               |           |
| Kehide               | Date/Time             | Network       | AL AUZ    |
| Co<br>Display        |                       |               |           |
| Recording            | menu                  |               |           |
| Setting              | Plan                  | O<br>M-stream | S-stream  |
| Alarm set            | ting                  |               |           |
| ((•))<br>Semaar      | Speed                 | ACC           | Other     |
| <b>O</b>             |                       |               |           |
| System to            | ol                    |               |           |
| ()<br>Reboot         | Config man<br>agement | Formatting    | INST test |
| Log config           |                       |               |           |
| Periphera            | i.                    |               |           |
| Wireless             |                       |               |           |
| Search               |                       |               |           |
| Mideo                |                       |               |           |
| System IN            | IFO                   |               |           |
| <b>I</b> Information | (C)<br>Algorithm      |               |           |

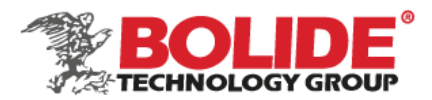

# 23. Log configuration

This interface is the factory debugging function interface, no need to configure

#### 24. Wireless

Enter the Wireless Setup menu. When 3G/4G SIM card is used in MDVR and information is reported to the platform via 3G/4G, wireless dial-up shall be enabled, and a proper communication type shall be selected according to operator's network format. There are some differences between 3G/4G software versions, as shown in following figure. Use the default settings for domestic subscribers (the following figure shows default settings for China Unicom and China Telecom). For foreign subscribers, fill these fields with information provided by your local mobile network operator.

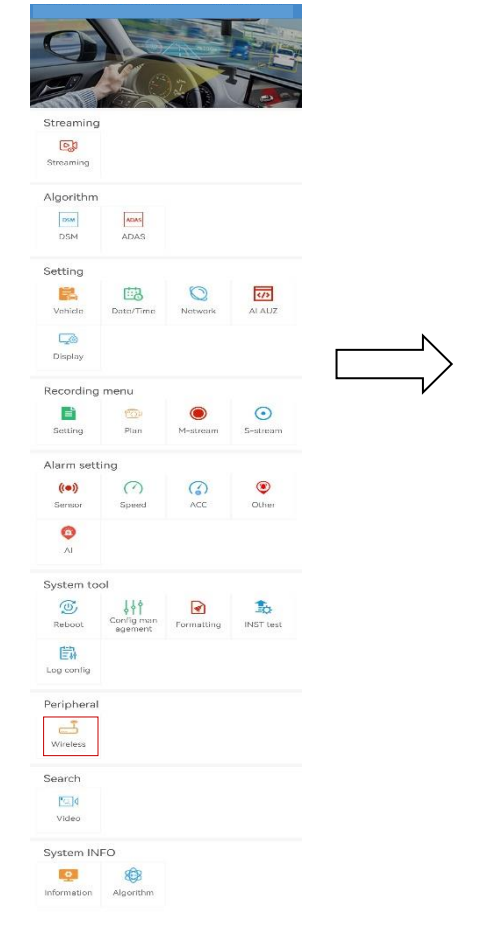

| く ひ 3G/4G Network setting | Sav |
|---------------------------|-----|
| Wireless On               |     |
| Type FDD-LTE              |     |
| APN 3gnet *               |     |
| Center-Num *99# *         |     |
| User Name card *          |     |
| Password card *           |     |
| Net Mode AUTO             |     |
| Auth Mode None            |     |
| OPERATOR GENERIC          |     |
|                           |     |

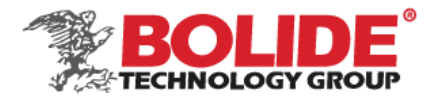

# 25. Video search

Enter the video interface through the iCalibration APP, and you can select the video file for playback and other operations in the search results. The calendar with a green background means that there is a log. You can search by selecting the date, time, video type and corresponding channel (the searched video file cannot be video playback temporarily).

| 0                             |                                    |              |            | <                           | Foot     | age s | earch |      | Search |        | < Footage search list                                                                                                    |
|-------------------------------|------------------------------------|--------------|------------|-----------------------------|----------|-------|-------|------|--------|--------|----------------------------------------------------------------------------------------------------|
| Streaming                     |                                    |              |            | 1 2 3                       | 3 4 5    | 6     | 7 8   | 9    | 10 11  |        | Footage number: 12 Total page: 2<br>Home Previo Next p Last p Turn page                                                                 |
| Algorithm                     | ADAS                               |              |            | 23 24 2                     | 5 26 27  | 28    | 29 30 | ) 31 | 21 22  |        | Footage name : I20210310-180123PAN6FC.avi<br>Start time: 18:01:23 End time: 18:07:54<br>Channel name: PassageFootage size: 28.147MB     |
| Setting<br>Kehicle<br>Display | Date/Time                          | Q<br>Network | al auz     | Start Time                  | 00:00:00 |       |       |      |        |        | Footage name : I20210310-180123PAN5FC.avi<br>Start time : 18:01:23 End time : 18:07:54<br>Channel name : PassageFootage size : 32.911MB |
| Recording<br>E                | menu<br>💿<br><sub>Nau</sub>        | M-streem     | Sal/reserv | Footage pa                  | th TF1   | Ŋ     |       |      |        |        | Footage name: I20210310-180123PAN4F4.avi<br>Start time: 18:01:23 End time: 18:07:54<br>Channel name: PassageFootage size: 35.977MB      |
| Alarm sett                    | ing<br>Speed                       | ACC          | ©<br>Other | Footage typ     Channel sel | ection   | All   |       |      |        | $\Box$ | Footage name : I20210310-180123PAN3F4.avi<br>Start time : 18:01:23 End time : 18:07:54<br>Channel name : Passane Footage ize : 43 179MB |
| System Los<br>Bebost          | ol<br>↓↓↑<br>Config man<br>agement | l ermatting  | Si test    | V                           |          |       |       |      |        |        | Footage name : 120210310-180123PAN2F4.avi<br>Start time : 18:01:23 End time : 18:07:39<br>Channel name : PassageFootage size : 10.643MB |
| Peripheral                    |                                    |              |            |                             |          |       |       |      |        |        | Footage name: 120210310-180123PAN1F4.avi<br>Start time: 18:01:23 End time: 18:07:39<br>Channel name: PassageFootage size: 60.959MB      |
| Search<br>Mideo<br>System IN  | FO                                 |              |            |                             |          |       |       |      |        |        | Footage name : I20210310-171623PAN6FC.avi<br>Start time: 17:16:23 End time: 18:01:23<br>Channel name: PassageFootage size: 189.444MB    |
| Information                   | Algorithm                          |              |            |                             |          |       |       |      |        |        | Footage name : I20210310-171623PAN5FC.avi                                                                                               |

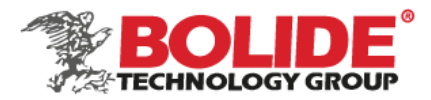

#### 26. System message

Enter the system information interface through the iCalibration APP, you can view the software version, GPS status, 4G status, platform online status, TF card status and other information.

| 0                    |                              |               |           | < SYSTEM            | 1 DISK 🗘                |                        |             |                  |
|----------------------|------------------------------|---------------|-----------|---------------------|-------------------------|------------------------|-------------|------------------|
| P                    | K.C                          | E             |           | device Type         |                         |                        | STEM DIS    | к ()             |
| Streaming            |                              |               |           | Software version    | T22061101               | Storage: <b>TF1</b>    |             | Not RCD          |
| Streaming            |                              |               |           | MCU version         | VC04283                 | Total:0.0 GB           | Used:0.0 GB | Available:0.0 GB |
| Algorithm            |                              |               |           | Hardware version    |                         | Dick Statue Note       | e<br>wund   |                  |
| DSM                  | ADAS                         |               |           | application version | 1.1.86.202206061730(ZX) | DISK Status.Not IC     | Juna        |                  |
| Setting              |                              |               |           | GPS module          | exist                   | Storage:TF2            |             | Not RCD          |
| Kehicle              | Date/Time                    | ()<br>Network | AI AUZ    | GPS antennas        | Antenna normal          | Total:0.0 GB           | Used:0.0 GB | Available:0.0 GB |
| Display              |                              |               |           | 4G module           | exist                   | Disk Status: Not found |             |                  |
| Recording            | menu                         |               |           | 4G status           | No dial                 |                        |             |                  |
| Setting              | 1000<br>Plan                 | O<br>M-stream | S-stream  | 4G module type      | SLM750-V                |                        |             |                  |
| Alarm sett           | ting                         |               |           | SIM card            | not exist               |                        |             |                  |
| ((e))<br>Sensor      | Speed                        | ACC           | Other     | SIM signal          | No signal               |                        |             |                  |
| Al                   |                              |               |           | WIFI module         | exist                   |                        |             |                  |
| -                    |                              |               |           | WIFI signal         | 1755                    |                        |             |                  |
| System tool          |                              |               |           | TTS auth            | Success                 |                        |             |                  |
| Reboot               | QTI<br>Config man<br>agement | Formatting    | INST test | Longitude           | 0.0                     |                        |             |                  |
| Log config           |                              |               |           | Latitude            | 0.0                     |                        |             |                  |
| Peripheral           |                              |               |           | Vehicle Mileage     | 7.505km                 |                        |             |                  |
| Wireless             |                              |               |           | Speed               | 70KM/H                  |                        |             |                  |
| Search               |                              |               |           |                     |                         |                        |             |                  |
| <u>™</u> ]¢<br>Video |                              |               |           | Input status        | 1 2 3<br>H L L          |                        |             |                  |
| System IN            | ifo                          |               |           | CenterLink          | No connect              |                        |             |                  |
| Information          | Algorithm                    |               |           | 905 link status     | No connect              |                        |             |                  |

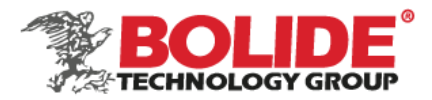

# 27. Algorithm information

Enter the algorithm information interface through iCalibration APP, you can query and view the algorithm software version, algorithm status and other information, which is convenient for maintenance.

|                            |                              |            |           |                                 | rus 🗘        |                | STATUS 🗘 |
|----------------------------|------------------------------|------------|-----------|---------------------------------|--------------|----------------|----------|
|                            | 150                          |            | 10P       | Model version                   | T22040702_05 | AD S AUTH      | Success  |
| Streaming                  |                              |            |           |                                 | -            |                | Success  |
| Streaming                  |                              |            |           | Algorithm SDK version           | v1.6.1       | DSMAOTH        | Success  |
| Algorithm                  | -                            |            |           | Algorithm expansion SDK version | 1.0.0.43.3   | Seat Belt AUTH | Wait     |
| DSM                        | ADAS                         |            |           |                                 |              |                |          |
| Setting                    |                              |            |           | ADAS version                    | V1.0.1       | ADAS Type      | AI-02    |
| R Vehicle                  | Date/Time                    | Network    | AI AUZ    | DSM version                     | v1.0.4       | DSM Type       | AI-02    |
| Display                    |                              |            |           | BSD version information         |              | Safety Type    | None     |
| Recording menu             |                              |            |           | Parameter version               | v52          |                |          |
| Setting                    | 91an                         | M-stream   | S-stream  | Network module version          | v1.0.0       |                |          |
| Alarm sett                 | ting                         |            |           | Madel matching consists         | 00           |                |          |
| ((•))<br>Sensor            | Speed                        | ACC        | Other     | Model matching version          | 02           |                |          |
| ai                         |                              |            |           | Model matching state            | Matched      |                |          |
| System to                  | ol                           |            |           | EncryptionID value              |              |                |          |
| ()<br>Reboot               | ↓↓↑<br>Conlig man<br>agement | Formatting | 1NST test |                                 |              |                |          |
| EN<br>Log config           |                              |            |           | V                               |              |                |          |
| Peripheral                 |                              |            |           |                                 |              |                |          |
| <mark>ے</mark><br>Wireless |                              |            |           |                                 |              |                |          |
| Search                     |                              |            |           |                                 |              |                |          |
| <b>™</b><br>Video          |                              |            |           |                                 |              |                |          |
| System IN                  | FO                           | _          |           |                                 |              |                |          |
| Information                | Algorithm                    | ]          |           |                                 |              |                |          |